## Inspiron 15 3000 サービスマニュアル

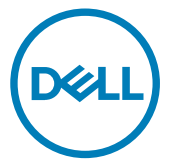

コンピュータモデル: Inspiron 15-3565 規制モデル: P63F 規制タイプ: P63F003

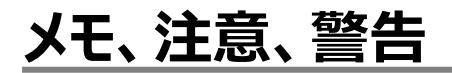

💋 メモ: 製品を使いやすくするための重要な情報を説明しています。

▲ 注意: ハードウェアの損傷やデータの損失の可能性を示し、その問題を回避するための方法を説明しています。

▲ 警告:物的損害、けが、または死亡の原因となる可能性があることを示しています。

著作権 © 2016 すべての著作権は Dell Inc. またはその子会社にあります。 Dell、EMC、およびその他の商標は、 Dell Inc. またはその子会社の商標です。その他の商標は、それぞれの所有者の商標である場合があります。

2016 - 11

Rev. A00

# 目次

| コンピュータ内部の作業を始める前に | 10               |
|-------------------|------------------|
| 作業を開始する前に         | 10               |
| 安全にお使いいただくために     |                  |
| 奨励ツール             | 11               |
| ネジのリスト            | 11               |
| コンピュータ内部の作業を終えた後に | 14               |
| バッテリーの取り外し        | 15               |
| 手順                | 15               |
|                   |                  |
| バッテリーの取り付け        |                  |
| 手順                | 16               |
| オプティカルドライブの取り外し   |                  |
| 前提条件              |                  |
| 手順                |                  |
| オプティカルドライブの取り付け   |                  |
| 手順                |                  |
| 作業を終えた後に          | 20               |
| キーボードの取り外し        | 21               |
| 1 小 1 ジネンパロ 前提冬件  | <b>2</b> 1<br>21 |
| 手順                | 21               |
| 3 /·V             | ····· ∠ ·        |

| キーボードの取り付け                                               | 24 |
|----------------------------------------------------------|----|
| 手順                                                       |    |
| 作業を終えた後に                                                 | 24 |
| ベースカバーの取り外し                                              | 25 |
| 前提条件                                                     |    |
| 手順                                                       | 25 |
| ベースカバーの取り付け                                              | 30 |
| 手順                                                       |    |
| 作業を終えた後に                                                 |    |
| オプティカルドライブインタポーザの取り外し                                    |    |
| 前提条件                                                     |    |
|                                                          | 77 |
| 手順                                                       |    |
| <sup>手順</sup><br>オプティカルドライブインターポーザの取り付け                  |    |
| <sup>手順</sup><br>オプティカルドライブインターポーザの取り付け<br><sub>手順</sub> |    |
| 手順<br>オプティカルドライブインターポーザの取り付け<br>手順<br>作業を終えた後に           |    |
| 手順<br>オプティカルドライブインターポーザの取り付け<br>手順<br>作業を終えた後に           |    |
| 手順                                                       |    |
| 手順                                                       |    |
| 手順                                                       |    |
| 手順                                                       |    |
| 手順                                                       |    |
| 手順                                                       |    |
| 手順                                                       |    |
| 手順                                                       |    |

| メモリモジュールの取り付け                                                   |                       |
|-----------------------------------------------------------------|-----------------------|
| 手順                                                              |                       |
| 作業を終えた後に                                                        | 43                    |
| ワイヤレスカードの取り外し                                                   |                       |
| 前提条件                                                            | 44                    |
| 手順                                                              |                       |
| ワイヤレスカードの取り付け                                                   | 46                    |
| 手順                                                              |                       |
| 作業を終えた後に                                                        |                       |
| 電源ボタンボードの取り外し                                                   | 49                    |
| 前提条件                                                            | 49                    |
| 手順                                                              |                       |
| 電源ボタンボードの取り付け                                                   |                       |
| 手順                                                              |                       |
| 作業を終えた後に                                                        | 52                    |
|                                                                 |                       |
| スレールーの取りかし                                                      | 53                    |
| <b>ALーリーの取りかし</b><br>前提条件                                       | <b>53</b><br>53       |
| ALールーの取りかし<br>前提条件<br>手順                                        | <b>53</b><br>53<br>53 |
| スピーカーの取りかし<br>前提条件<br>手順<br>スピーカーの取り付け                          | <b>53</b><br>53<br>53 |
| スピーカーの取りかし<br>前提条件<br>手順<br><b>スピーカーの取り付け</b><br>手順             |                       |
| ACールーの取りかし<br>前提条件<br>手順<br><b>スピーカーの取り付け</b><br>手順<br>作業を終えた後に |                       |
| ACールーの取りかし<br>前提条件<br>手順<br>す順<br>作業を終えた後に<br>I/O ボードの取り外し      |                       |
| ACーガーの取りかし                                                      |                       |

| I/O ボードの取り付け                                                                                                    |            |
|----------------------------------------------------------------------------------------------------|------------|
| 手順                                                                                                    |            |
| 作業を終えた後に                                                                                                    |            |
|                                                                                                    |            |
| コイン型電池の取り外し                                                                                                    | 59         |
| 前提条件                                                                                                    | 59         |
| 手順                                                                                                    |            |
| コイン型電池の取り付け                                                                                                    |            |
| 1711111111111111111111111111111111111                                                                              | 61         |
| 」//県<br>作業を終えた後に                                                                                                   | 61         |
|                                                                                                    |            |
| ヒートシンクの取り外し                                                                                                    | 62         |
| 前提条件                                                                                                    | 62         |
| 手順                                                                                                    |            |
| ヒートシンクの取り付け                                                                                                    | 64         |
|                                                                                                    | -0-<br>64  |
| 丁順                                                                                                    |            |
| 作業を終えに使に                                                                                                    | 04         |
| ファンの取り外し                                                                                                    | 65         |
| 前提条件                                                                                                    | 65         |
| 手順                                                                                                    | 65         |
|                                                                                                    | 67         |
|                                                                                                    | <b>D</b> / |
| ノアンの取り付け                                                                                                    |            |
| ノアンの取り1917<br>手順                                                                                                   |            |
| ノアンの取り行け<br>手順<br>作業を終えた後に                                                                                         |            |
| ファンの取り付け<br>手順<br>作業を終えた後に<br>ステータスライトレンズの取り外し                                                                     |            |
| <ul> <li>ファンの取り付け</li> <li>手順</li> <li>作業を終えた後に</li> <li>ステータスライトレンズの取り外し</li> <li>前提条件</li> </ul>                 |            |
| <ul> <li>ファンの取り付け&lt;</li> <li>手順</li> <li>作業を終えた後に</li> <li>ステータスライトレンズの取り外し</li> <li>前提条件</li> <li>手順</li> </ul> |            |

| ステータスライトレンズの取り付け                                      | 70 |
|-------------------------------------------------------|----|
| 作業を終えた後に                                              |    |
| 手順                                                    | 70 |
| システム基板の取り外し                                           | 71 |
| 前提条件                                                  | 71 |
| 手順                                                    | 71 |
| システム基板の取り付け                                           | 76 |
| 手順                                                    |    |
| 作業を終えた後に                                              | 77 |
| タッチパッドの取り外し                                           | 78 |
| 前提条件                                                  |    |
| 手順                                                    |    |
| 々ッチパッドの取り付け                                           | 81 |
| · フクノハク[・シ4Xソ19W                                      |    |
| 「シリノハットの429130                                        |    |
| 99777977994897190<br>手順<br>作業を終えた後に                   |    |
| 手順<br>作業を終えた後に<br>電源アダプタポートの取り外し                      |    |
| 手順                                                    |    |
| 手順<br>作業を終えた後に<br><b>電源アダプタポートの取り外し</b><br>前提条件<br>手順 |    |
| <ul> <li>デリンパットの45/150</li> <li>手順</li></ul>          |    |
| 手順                                                    |    |
| 手順                                                    |    |
| <b>宇</b> 順                                            |    |
| <b>ラリアパットの取り付け</b><br>手順                              |    |

| ディスプレイアセンブリの取り付け |     |
|------------------|-----|
| 手順               |     |
| 作業を終えた後に         | 89  |
| ディスプレイベゼルの取り外し   | 90  |
| 前提条件             |     |
| 手順               | 91  |
| ディスプレイベゼルの取り付け   | 92  |
| 手順               |     |
| 作業を終えた後に         |     |
| ディスプレイパネルの取り外し   |     |
| 前提冬件             | 93  |
| 手順               |     |
| ディスプレイパネルの取り付け   |     |
| 作業を終えた後に         |     |
| 手順               | 96  |
| カメラの取り外し         |     |
| 前提条件             |     |
| 手順               |     |
| カメラの取り付け         |     |
| 手順               |     |
| 作業を終えた後に         |     |
| ディスプレイヒンジの取り外し   |     |
| 前提条件             |     |
| 手順               | 100 |
|                  |     |

| ディスプレイヒンジの取り付け             | 102         |
|----------------------------|-------------|
| 作業を終えた後に                   | 102         |
| 手順                         | 102         |
| ディスプレイ背面カバーとアンテナアセンブリの取り外し | <b> 103</b> |
| 前提条件                       | 103         |
| 手順                         | 103         |
| ディスプレイ背面カバーとアンテナアセンブリの取り付け | <b> 105</b> |
| 手順                         | 105         |
| 作業を終えた後に                   | 105         |
| <b>パームレストの取り外し</b>         | <b>106</b>  |
| 前提条件                       | 106         |
| 手順                         | 106         |
| <b>パームレストの取り付け</b>         | <b>108</b>  |
| 作業を終えた後に                   | 108         |
| 手順                         | 108         |
| 診断                         | 109         |
| BIOS のフラッシュ                | 111         |
| 「困ったときは」と「デルへのお問い合わせ」      | <b>112</b>  |
| セルフヘルプリソース                 | 112         |
| デルへのお問い合わせ                 | 112         |

### コンピュータ内部の作業を始める前 に

メモ:本書の画像は、ご注文の構成によってお使いのコンピュータと異なる場合が あります。

#### 作業を開始する前に

- 1 開いているファイルはすべて保存して閉じ、実行中のアプリケーションはすべて終了しま す。
- 2 コンピュータをシャットダウンします。スタート → **心電源** → シャットダウンの順にクリックします。

### メモ:他のオペレーティングシステムを使用している場合は、お使いのオペレーティングシステムのシャットダウン方法に関するマニュアルを参照してください。

- 3 コンピュータおよび取り付けられているすべてのデバイスをコンセントから外します。
- 4 キーボード、マウス、モニタなど取り付けられているすべてのネットワークデバイスや周辺機器をコンピュータから外します。
- 5 すべてのメディアカードと光ディスクをコンピュータから取り外します(取り付けている場合)。
- 6 ディスプレイを閉じて、コンピュータを裏返します。

#### 安全にお使いいただくために

身体の安全を守り、コンピュータを損傷から保護するために、次の安全に関する注意に従って ください。

警告: コンピュータ内部の作業を始める前に、コンピュータに付属の安全に関する情報をお読みください。安全に関するベストプラクティスの詳細は、規制コンプライアンスに関するホームページ(<u>www.dell.com/regulatory\_compliance</u>)を参照してください。

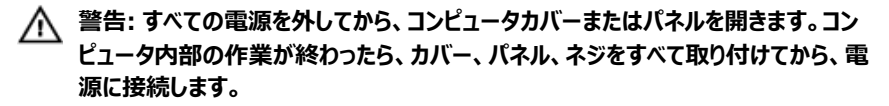

注意:コンピュータの損傷を避けるため、平らで清潔な場所で作業を行うようにして ください。

🔨 注意:コンポーネントおよびカードは、損傷を避けるために端を持つようにしてくださ い。ピンおよび接合部には触れないでください。

🔨 注意: Dell テクニカルアシスタンスチームの許可または指示によるトラブルシューティ ングと修理のみ行ってください。Dellの許可を受けていない保守による損傷は、保 証の対象となりません。製品に付属の「安全にお使いいただくための注意」、または www.dell.com/regulatory\_compliance を参照してください。

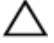

🔨 注意: コンピュータの内部に触れる前に、コンピュータの裏面など塗装されていない 金属面に触れ、静電気を除去します。作業中は定期的に塗装されていない金属面 に触れ、内部コンポーネントを損傷する恐れのある静電気を放出してください。

∧ 注意: ケーブルを外すときは、コネクタまたはプルタブを引っ張り、直接ケーブルを引 っ張らないでください。ケーブルには、ケーブルを外す前に外しておく必要のあるロッ クタブや蝶ネジが付いたコネクタを持つものがあります。ケーブルを外すときは、均 等にそろえて、コネクタピンを曲げないようにしてください。ケーブルを接続するとき は、ポートおよびコネクタが正しい位置と向きで配置されていることを確認してくださ い。

注意:メディアカードリーダーに取り付けられたカードは、押して取り出します。

#### 奨励ツール

この文書で説明する操作には、以下のツールが必要です。

- プラスドライバー
- プラスチックスクライブ

#### ネジのリスト

次の表には、各種コンポーネントをパームレストアセンブリに固定するために使用されるネジの リストが記載されています。

#### 表 1. ネジのリスト

| コンポーネント             | 固定先             | ネジの種類  | 数 | ネジの画像 |
|---------------------|-----------------|--------|---|-------|
| オプティカルドライ<br>ブアセンブリ | ベースカバー          | M2x5   | 1 | Ŷ     |
| オプティカルドライ<br>ブブラケット | オプティカルドライブ      | M2x3   | 1 |       |
| ベースカバー              | パームレストアセン<br>ブリ | M2.5x8 | 8 |       |
| ベースカバー              | パームレストアセン<br>ブリ | M2x5   | 2 | Ŷ     |
| ベースカバー              | パームレストアセン<br>ブリ | M2x2   | 3 | P     |
| ベースカバー              | パームレストアセン<br>ブリ | M2x5   | 5 |       |
| ハードドライブアセ<br>ンブリ    | パームレストアセン<br>ブリ | M2x3   | 4 |       |
| ハードドライブブラ<br>ケット    | ハードドライブ         | M3x3   | 4 |       |
| ワイヤレスカードブ<br>ラケット   | システム基板          | M2x3   | 1 |       |
| ディスプレイヒンジ           | パームレストアセン<br>ブリ | M2.5x8 | 3 |       |
| 電源ボタンボード            | パームレストアセン<br>ブリ | M2x2   | 1 | 9     |
| 1/0 ボード             | パームレストアセン<br>ブリ | M2x3   | 1 |       |
| ファン                 | システム基板          | M2x5   | 2 |       |

| コンポーネント         | 固定先                           | ネジの種類            | 数 | ネジの画像 |
|-----------------|-------------------------------|------------------|---|-------|
| システム基板          | パームレストアセン<br>ブリ               | M2x3             | 2 |       |
| タッチパッドブラケ<br>ット | タッチパッド                        | M2x3             | 6 |       |
| 電源アダプタポー<br>ト   | パームレストアセン<br>ブリ               | M2x3             | 1 |       |
| ディスプレイパネル       | ディスプレイ背面カ<br>バーとアンテナアセ<br>ンブリ | M2x3             | 4 |       |
| ディスプレイヒンジ       | ディスプレイ背面カ<br>バーとアンテナアセ<br>ンブリ | M2.5xM2.5 大<br>頭 | 6 |       |

### コンピュータ内部の作業を終えた後 に

### △ 注意: コンピュータ内部にネジが残っていたり、緩んでいたりすると、コンピュータに深刻な損傷を与える恐れがあります。

- 1 すべてのネジを取り付けて、コンピュータ内部に外れたネジが残っていないことを確認しま す。
- 2 コンピュータでの作業を始める前に、取り外したすべての外付けデバイス、周辺機器、ケ ーブルを接続します。
- 3 コンピュータでの作業を始める前に、取り外したすべてのメディアカード、ディスク、その他のパーツを取り付けます。
- 4 コンピュータ、および取り付けられているすべてのデバイスをコンセントに接続します。
- 5 コンピュータの電源を入れます。

## バッテリーの取り外し

▲ 警告: コンピュータ内部の作業を始める前に、お使いのコンピュータに付属の安全に 関する情報を読み、「<u>コンピュータ内部の作業を始める前に</u>」の手順に従ってくださ い。コンピュータ内部の作業を終えた後は、「<u>コンピュータ内部の作業を終えた後に</u>」 の指示に従ってください。安全に関するベストプラクティスの詳細は、規制コンプライ アンスに関するホームページ(<u>www.dell.com/regulatory\_compliance</u>)を参照し てください。

#### 手順

- バッテリーリリースラッチをロック解除位置にスライドします。
   バッテリーのロックが解除されたらカチッという音が聞こえます。
- 2 指先を使用して、バッテリーを斜めに持ち上げてバッテリーベイから取り外します。

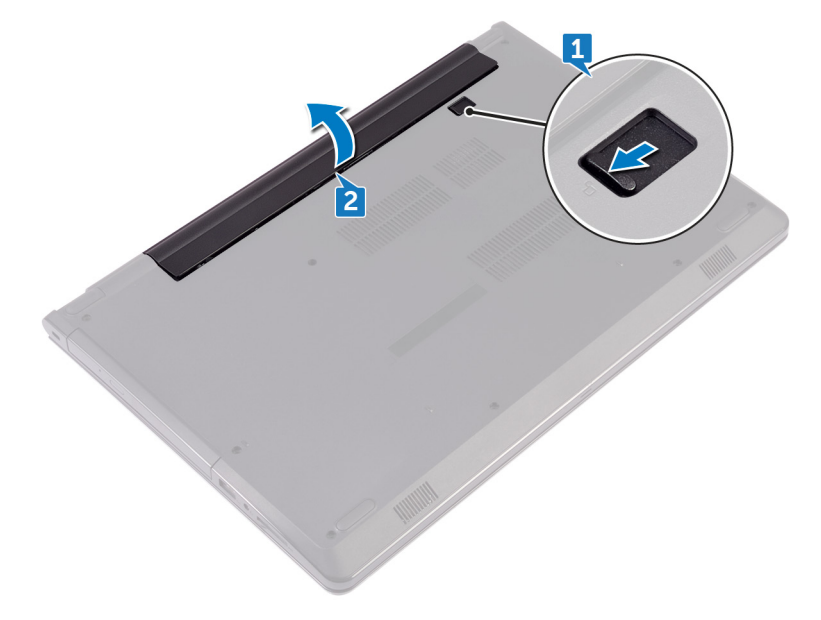

3 コンピュータを表にしてディスプレイを開き、電源ボタンを5秒間押し続け、システム基板 の静電気を除去します。

## バッテリーの取り付け

▲ 警告: コンピュータ内部の作業を始める前に、お使いのコンピュータに付属の安全に 関する情報を読み、「<u>コンピュータ内部の作業を始める前に</u>」の手順に従ってくださ い。コンピュータ内部の作業を終えた後は、「<u>コンピュータ内部の作業を終えた後に</u>」 の指示に従ってください。安全に関するベストプラクティスの詳細は、規制コンプライ アンスに関するホームページ(<u>www.dell.com/regulatory\_compliance</u>)を参照し てください。

#### 手順

- 1 ディスプレイを閉じて、コンピュータを裏返します。
- 2 バッテリーをバッテリーベイにセットして、所定の位置にはめ込みます。

# オプティカルドライブの取り外し

▲ 警告: コンピュータ内部の作業を始める前に、お使いのコンピュータに付属の安全に 関する情報を読み、「<u>コンピュータ内部の作業を始める前に</u>」の手順に従ってくださ い。コンピュータ内部の作業を終えた後は、「<u>コンピュータ内部の作業を終えた後に</u>」 の指示に従ってください。安全に関するベストプラクティスの詳細は、規制コンプライ アンスに関するホームページ(<u>www.dell.com/regulatory\_compliance</u>)を参照し てください。

#### 前提条件

<u>バッテリー</u>を取り外します。

#### 手順

- 1 オプティカルドライブアセンブリをベースカバーに固定しているネジ(M2x5)を外します。
- プラスチックスクライブを使用して、オプティカルドライブアセンブリをオプティカルドライブベイ から押し出します。

3 オプティカルドライブアセンブリをオプティカルドライブベイから引き出します。

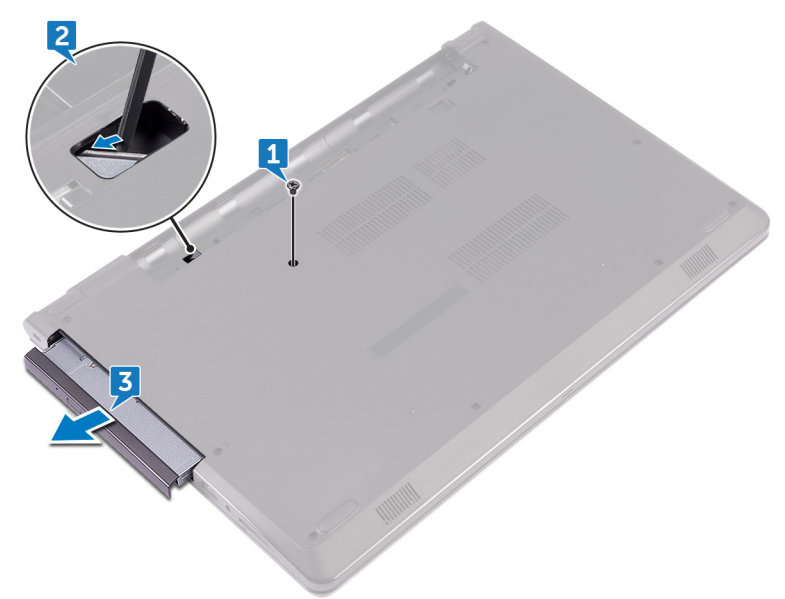

- 4 オプティカルドライブブラケットをオプティカルドライブに固定しているネジ(M2x3)を外します。
  - メモ: 正しく取り付け直せるようにオプティカルドライブブラケットの向きをメモしておきます。

5 オプティカルドライブブラケットをオプティカルドライブから取り外します。

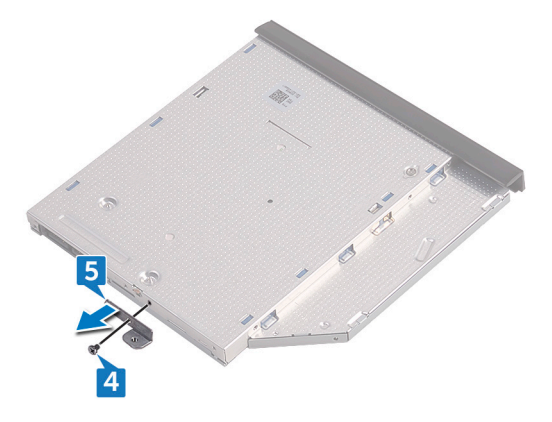

6 オプティカルドライブベゼルを慎重に引き出し、オプティカルドライブから取り外します。

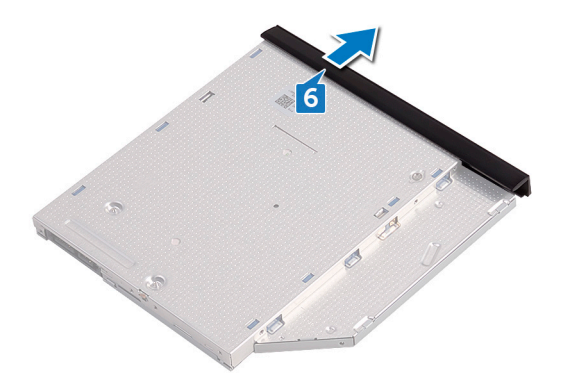

# オプティカルドライブの取り付け

 警告: コンピュータ内部の作業を始める前に、お使いのコンピュータに付属の安全に 関する情報を読み、「<u>コンピュータ内部の作業を始める前に</u>」の手順に従ってくださ い。コンピュータ内部の作業を終えた後は、「<u>コンピュータ内部の作業を終えた後に</u>」 の指示に従ってください。安全に関するベストプラクティスの詳細は、規制コンプライ アンスに関するホームページ(<u>www.dell.com/regulatory\_compliance</u>)を参照し てください。

#### 手順

- 1 オプティカルドライブベゼルのタブをオプティカルドライブのスロットに揃え、これを所定の位置にはめ込みます。
- 2 オプティカルドライブブラケットのネジ穴とオプティカルドライブアセンブリのネジ穴の位置を 合わせます。
  - メモ:オプティカルドライブがコンピュータにしっかりと固定されるように、オプティ カルドライブブラケットを正しい位置に合わせます。正しい向きについては、「オ プティカルドライブの取り外し」の手順4を参照してください。
- 3 オプティカルドライブブラケットをオプティカルドライブアセンブリに固定するネジ(M2x3)を 取り付けます。
- 4 オプティカルドライブアセンブリをオプティカルドライブベイに差し込み、所定の位置にはめ込みます。
- 5 オプティカルドライブアセンブリをコンピュータベースに固定するネジ(M2x5)を取り付けま す。

#### 作業を終えた後に

<u>バッテリー</u>を取り付けます。

## キーボードの取り外し

▲ 警告: コンピュータ内部の作業を始める前に、お使いのコンピュータに付属の安全に 関する情報を読み、「<u>コンピュータ内部の作業を始める前に</u>」の手順に従ってくださ い。コンピュータ内部の作業を終えた後は、「<u>コンピュータ内部の作業を終えた後に</u>」 の指示に従ってください。安全に関するベストプラクティスの詳細は、規制コンプライ アンスに関するホームページ(<u>www.dell.com/regulatory\_compliance</u>)を参照し てください。

#### 前提条件

<u>バッテリー</u>を取り外します。

#### 手順

- 1 コンピュータを表向きに置き、ディスプレイを可能な限り開きます。
- 2 プラスチックスクライブを使用して、キーボードをパームレストアセンブリに固定しているタブをゆっくりと外します。
- 3 キーボードを上にスライドさせて、パームレストアセンブリのスロットから外します。

4 キーボードを慎重に裏返して、パームレストアセンブリにセットします。

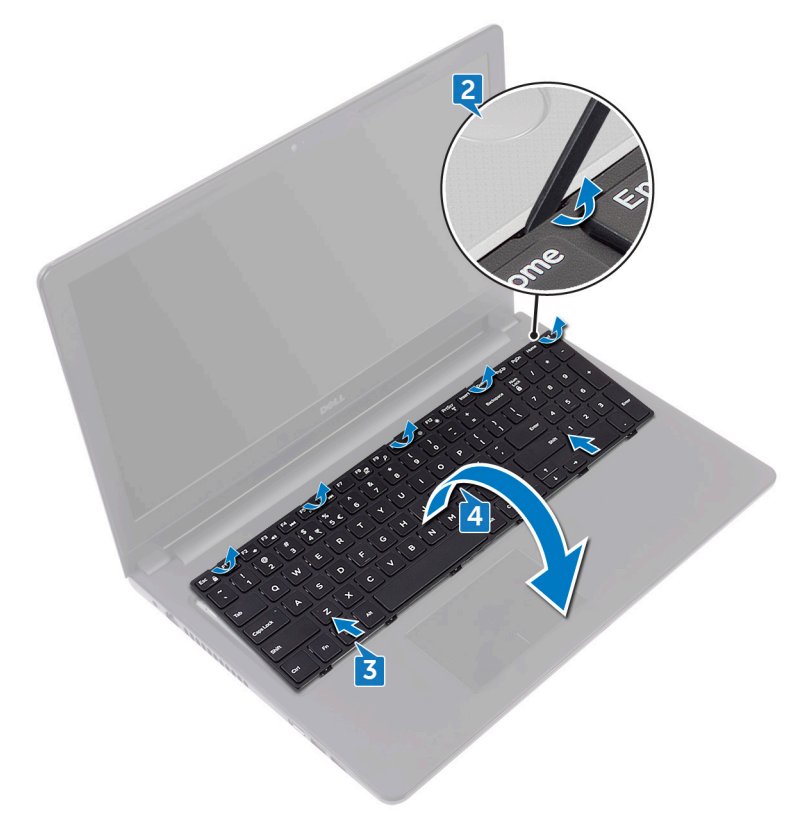

5 ラッチを開き、システム基板からキーボードケーブルを外します。

6 キーボードを持ち上げて、パームレストアセンブリから取り外します。

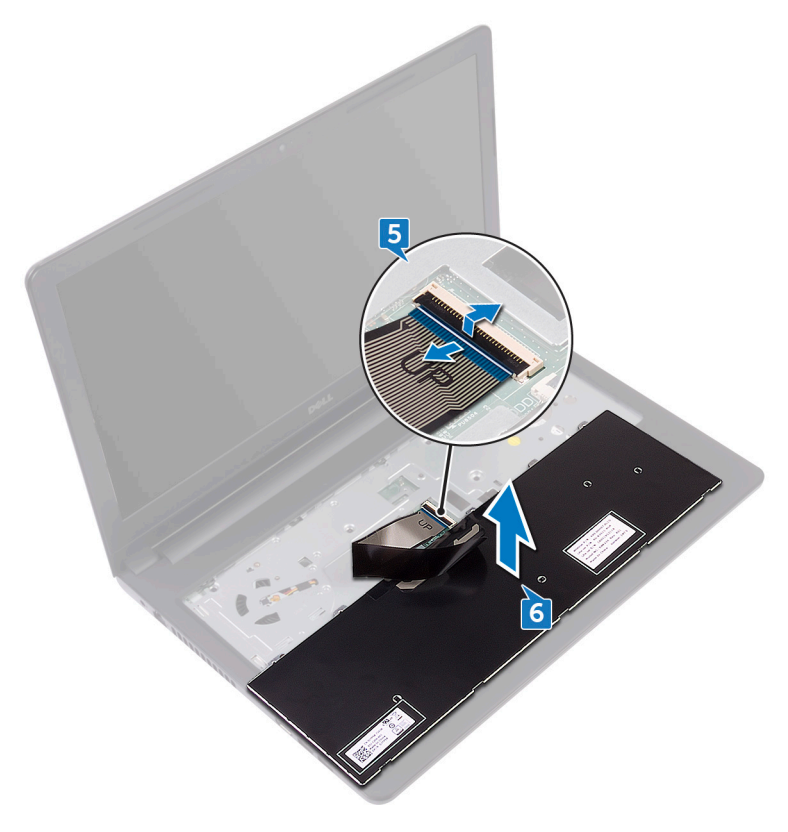

## キーボードの取り付け

▲ 警告: コンピュータ内部の作業を始める前に、お使いのコンピュータに付属の安全に 関する情報を読み、「<u>コンピュータ内部の作業を始める前に</u>」の手順に従ってくださ い。コンピュータ内部の作業を終えた後は、「<u>コンピュータ内部の作業を終えた後に</u>」 の指示に従ってください。安全に関するベストプラクティスの詳細は、規制コンプライ アンスに関するホームページ(<u>www.dell.com/regulatory\_compliance</u>)を参照し てください。

#### 手順

- 1 キーボードケーブルをシステム基板のコネクタに差し込み、ラッチを閉じてケーブルを固定 します。
- 2 キーボードを裏返して、キーボードのタブをパームレストアセンブリのスロットに差し込み、 キーボードを所定の位置にはめ込みます。

#### 作業を終えた後に

<u>バッテリー</u>を取り付けます。

## ベースカバーの取り外し

▲ 警告: コンピュータ内部の作業を始める前に、お使いのコンピュータに付属の安全に 関する情報を読み、「<u>コンピュータ内部の作業を始める前に</u>」の手順に従ってくださ い。コンピュータ内部の作業を終えた後は、「<u>コンピュータ内部の作業を終えた後に</u>」 の指示に従ってください。安全に関するベストプラクティスの詳細は、規制コンプライ アンスに関するホームページ(<u>www.dell.com/regulatory\_compliance</u>)を参照し てください。

#### 前提条件

- 1 バッテリーを取り外します。
- 2 「オプティカルドライブの取り外し」の手順1から3に従ってください。
- **3** <u>キーボード</u>を取り外します。

#### 手順

1 ベースカバーをパームレストアセンブリに固定している5本のネジ(M2x5)を外します。

2 ラッチを開いて、オプティカルドライブケーブルをシステム基板のコネクタから外します。

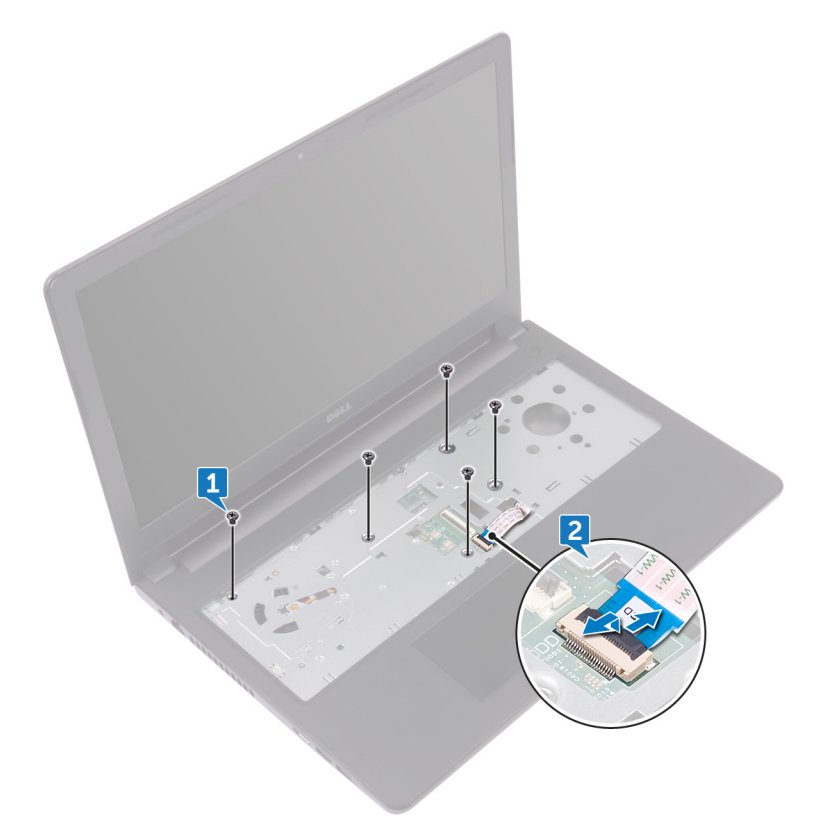

- 3 ディスプレイを閉じて、コンピュータを裏返します。
- 4 ベースカバーをパームレストアセンブリに固定している8本のネジ(M2.5x8)を外します。
- 5 ベースカバーをパームレストアセンブリに固定している3本のネジ(M2x2)を外します。

6 ベースカバーをパームレストアセンブリに固定している2本のネジ(M2x5)を外します。

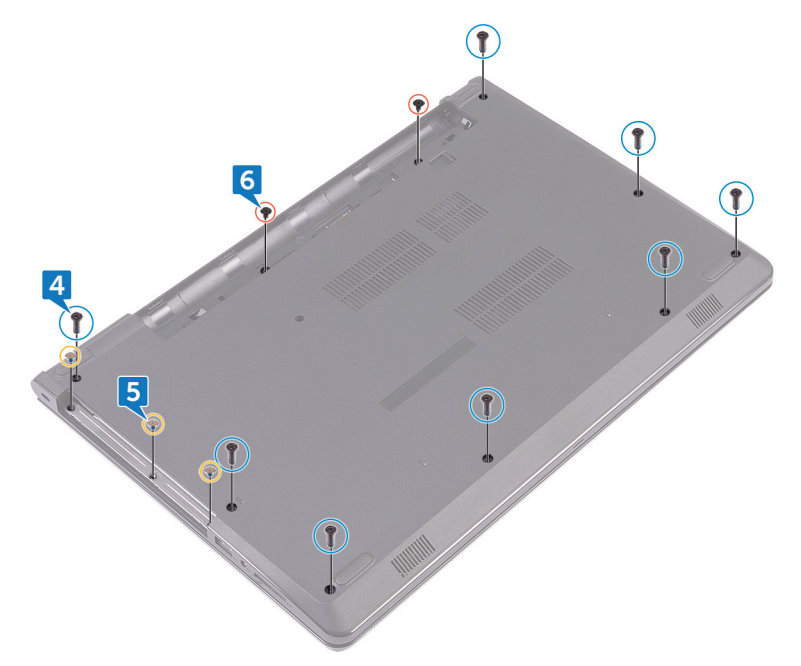

7 プラスチックスクライブを使用して、ベースカバーをパームレストアセンブリから取り出します。

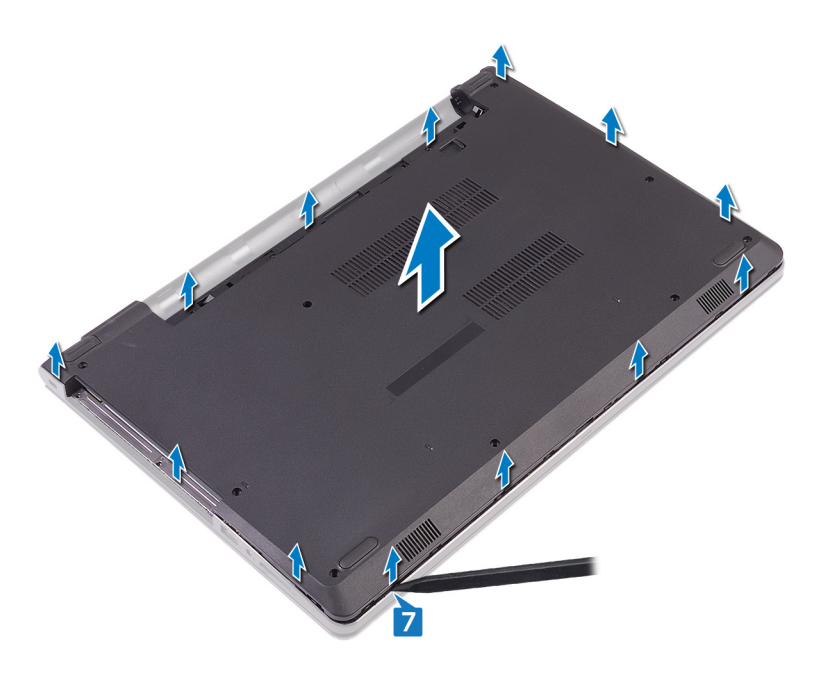

8 ベースカバーを裏返します。

**9** <u>オプティカルドライブインタポーザ</u>を取り外します。

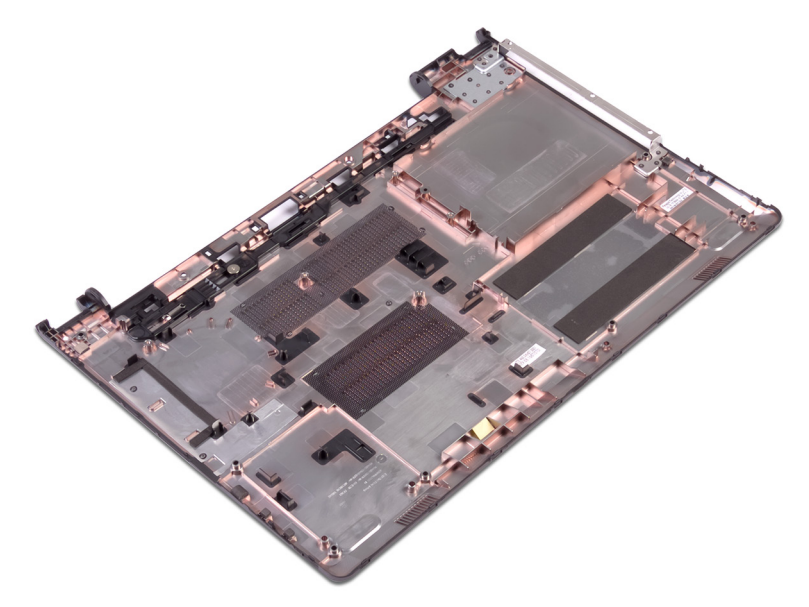

## ベースカバーの取り付け

▲ 警告: コンピュータ内部の作業を始める前に、お使いのコンピュータに付属の安全に 関する情報を読み、「<u>コンピュータ内部の作業を始める前に</u>」の手順に従ってくださ い。コンピュータ内部の作業を終えた後は、「<u>コンピュータ内部の作業を終えた後に</u>」 の指示に従ってください。安全に関するベストプラクティスの詳細は、規制コンプライ アンスに関するホームページ(<u>www.dell.com/regulatory\_compliance</u>)を参照し てください。

#### 手順

- 1 <u>オプティカルドライブインターポーザ</u>を取り付けます。
- 2 ベースカバーを裏返します。

**3** ベースカバーをパームレストアセンブリにセットし、オプティカルドライブケーブルをパームレス トアセンブリのスロットを通して配線します。

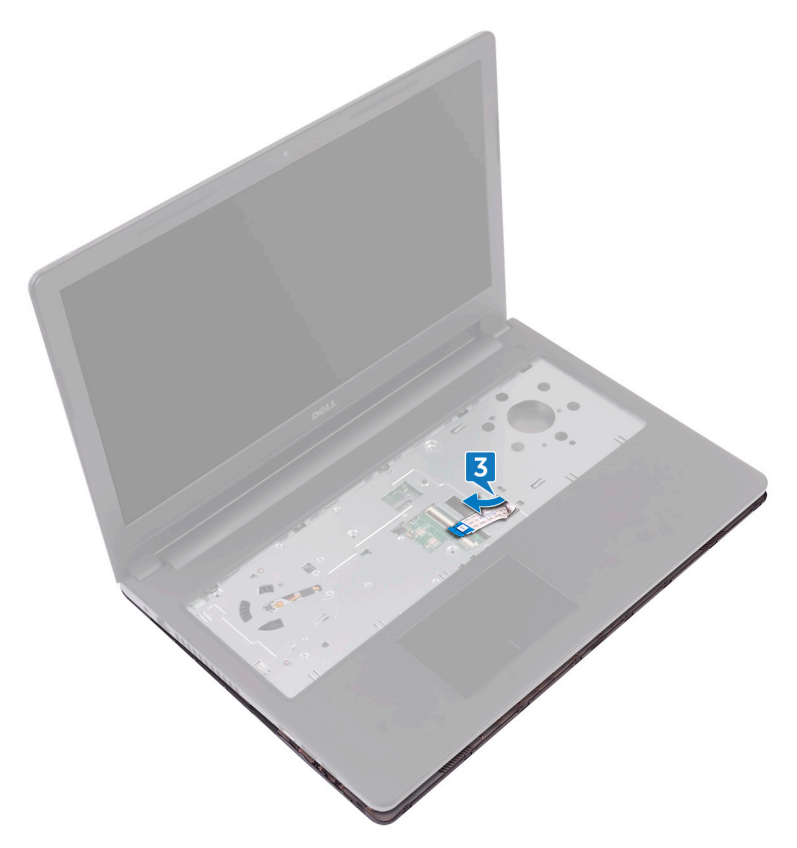

- 4 ベースカバーのタブをパームレストアセンブリのスロットに差し込み、ベースカバーを所定の 位置にはめ込みます。
- 5 オプティカルドライブケーブルをシステム基板のコネクタに差し込み、ラッチを閉じてケーブ ルを固定します。
- 6 パームレストアセンブリをベースカバーに固定する5本のネジ(M2x5)を取り付けます。
- 7 ディスプレイを閉じて、コンピュータを裏返します。
- 8 ベースカバーをパームレストアセンブリに固定する3本のネジ(M2x2)を取り付けます。
- 9 ベースカバーをパームレストアセンブリに固定する2本のネジ(M2x5)を取り付けます。
- **10** ベースカバーをパームレストアセンブリに固定する8本のネジ(M2.5x8)を取り付けます。

### 作業を終えた後に

- 1 <u>キーボード</u>を取り付けます。
- 2 「オプティカルドライブの取り付け」の手順4から5に従ってください。
- 3 バッテリーを取り付けます。

### オプティカルドライブインタポーザの 取り外し

▲ 警告: コンピュータ内部の作業を始める前に、お使いのコンピュータに付属の安全に 関する情報を読み、「<u>コンピュータ内部の作業を始める前に</u>」の手順に従ってくださ い。コンピュータ内部の作業を終えた後は、「<u>コンピュータ内部の作業を終えた後に</u>」 の指示に従ってください。安全に関するベストプラクティスの詳細は、規制コンプライ アンスに関するホームページ(<u>www.dell.com/regulatory\_compliance</u>)を参照し てください。

#### 前提条件

- 1 バッテリーを取り外します。
- 2 「オプティカルドライブの取り外し」の手順1から3に従ってください。
- **3** <u>キーボード</u>を取り外します。
- **4** 「<u>ベースカバーの取り外し</u>」の手順1から8に従ってください。

#### 手順

オプティカルドライブインタポーザをベースカバーのタブから外します。

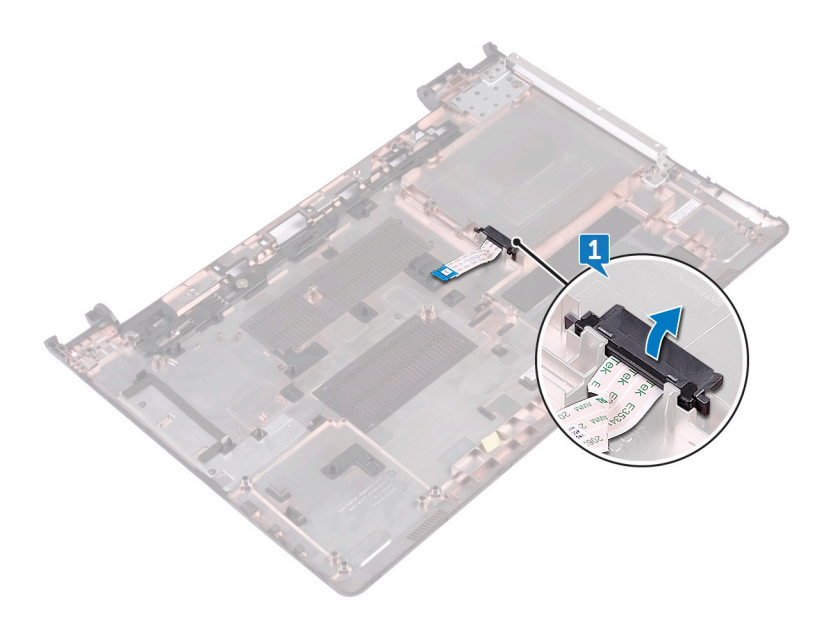

### オプティカルドライブインターポーザ の取り付け

▲ 警告: コンピュータ内部の作業を始める前に、お使いのコンピュータに付属の安全に 関する情報を読み、「<u>コンピュータ内部の作業を始める前に</u>」の手順に従ってくださ い。コンピュータ内部の作業を終えた後は、「<u>コンピュータ内部の作業を終えた後に</u>」 の指示に従ってください。安全に関するベストプラクティスの詳細は、規制コンプライ アンスに関するホームページ(<u>www.dell.com/regulatory\_compliance</u>)を参照し てください。

#### 手順

ベースカバーのタブを揃えて所定の位置にはめ込みます。

#### 作業を終えた後に

- 1 「<u>ベースカバーの取り付け</u>」の手順2から9に従ってください。
- **2** <u>キーボード</u>を取り付けます。
- 3 「<u>オプティカルドライブの取り付け</u>」の手順4から5に従ってください。
- 4 <u>バッテリー</u>を取り付けます。

## ハードドライブの取り外し

- 警告: コンピュータ内部の作業を始める前に、お使いのコンピュータに付属の安全に 関する情報を読み、「コンピュータ内部の作業を始める前に」の手順に従ってくださ い。コンピュータ内部の作業を終えた後は、「コンピュータ内部の作業を終えた後に」 の指示に従ってください。安全に関するベストプラクティスの詳細は、規制コンプライ アンスに関するホームページ(<u>www.dell.com/regulatory\_compliance</u>)を参照し てください。
- ∧ 注意: ハードドライブは壊れやすいので、取り扱いには注意してください。

▲ 注意:データの損失を防ぐため、コンピュータの電源が入っている状態、またはスリ ープ状態のときにハードドライブを取り外さないでください。

#### 前提条件

- 1 <u>バッテリー</u>を取り外します。
- 2 「オプティカルドライブの取り外し」の手順1から3に従ってください。
- **3** <u>キーボード</u>を取り外します。
- **4** 「<u>ベースカバーの取り外し</u>」の手順1から7に従ってください。

#### 手順

- 1 ラッチを開いて、ハードドライブケーブルをシステム基板から外します。
- ハードドライブアセンブリをパームレストアセンブリに固定している4本のネジ(M2x3)を 取り外します。
3 ハードドライブアセンブリを持ち上げて、パームレストアセンブリから取り外します。

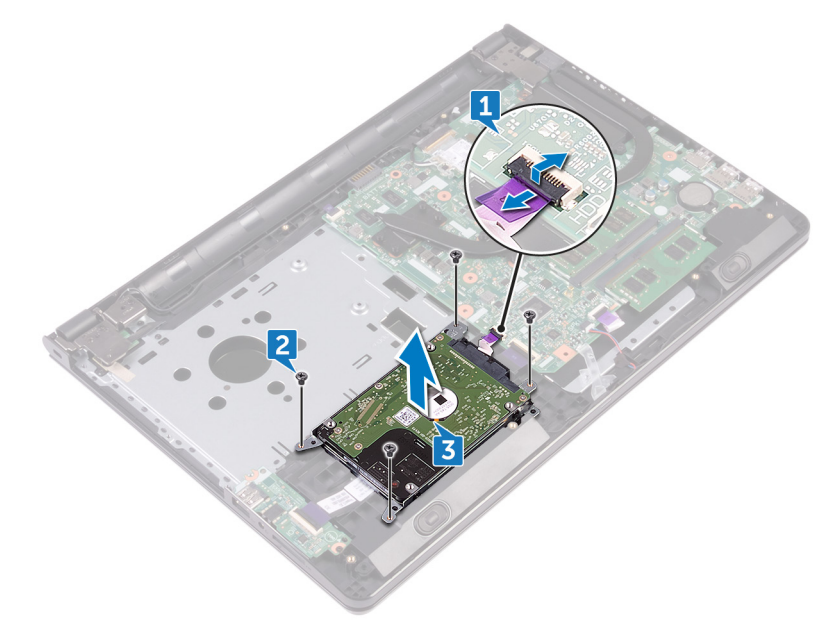

**4** ハードドライブアセンブリからインタポーザを外します。

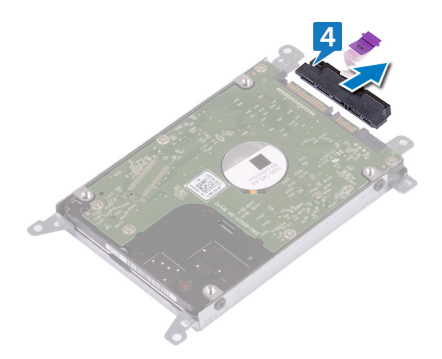

5 ハードドライブブラケットをハードドライブに固定している4本のネジ(M3x3)を取り外します。

6 ハードドライブを持ち上げてハードドライブブラケットから取り外します。

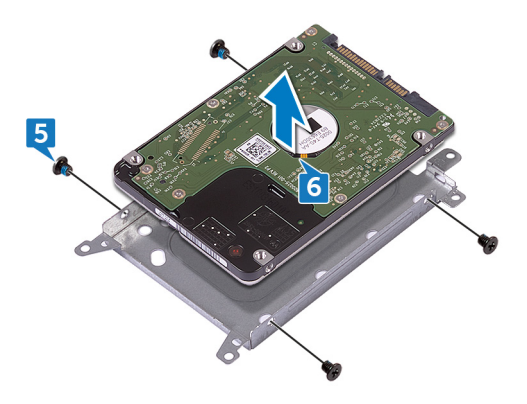

# ハードドライブの取り付け

▲ 警告: コンピュータ内部の作業を始める前に、お使いのコンピュータに付属の安全に 関する情報を読み、「<u>コンピュータ内部の作業を始める前に</u>」の手順に従ってくださ い。コンピュータ内部の作業を終えた後は、「<u>コンピュータ内部の作業を終えた後に</u>」 の指示に従ってください。安全に関するベストプラクティスの詳細は、規制コンプライ アンスに関するホームページ(<u>www.dell.com/regulatory\_compliance</u>)を参照し てください。

∧ 注意: ハードドライブは壊れやすいので、取り扱いには注意してください。

#### 手順

- 1 ハードドライブブラケットのネジ穴をハードドライブのネジ穴の位置に合わせます。
- ハードドライブブラケットをハードドライブに固定する4本のネジ(M3x3)を取り付けます。
- 3 インタポーザをハードドライブに接続します。
- 4 ハードドライブアセンブリをパームレストアセンブリにセットし、ハードドライブアセンブリのネジ 穴をパームレストアセンブリのネジ穴の位置に合わせます。
- 5 ハードドライブアセンブリをパームレストアセンブリに固定する4本のネジ(M2x3)を取り 付けます。
- 6 ハードドライブケーブルをシステム基板のコネクタに差し込み、ラッチを閉じてケーブルを固定します。

- 1 「<u>ベースカバーの取り付け</u>」の手順2から8に従ってください。
- **2** <u>キーボード</u>を取り付けます。
- **3** 「<u>オプティカルドライブの取り付け</u>」の手順4から5に従ってください。
- **4** <u>バッテリー</u>を取り付けます。

# メモリモジュールの取り外し

▲ 警告: コンピュータ内部の作業を始める前に、お使いのコンピュータに付属の安全に 関する情報を読み、「<u>コンピュータ内部の作業を始める前に</u>」の手順に従ってくださ い。コンピュータ内部の作業を終えた後は、「<u>コンピュータ内部の作業を終えた後に</u>」 の指示に従ってください。安全に関するベストプラクティスの詳細は、規制コンプライ アンスに関するホームページ(<u>www.dell.com/regulatory\_compliance</u>)を参照し てください。

## 前提条件

- 1 バッテリーを取り外します。
- 2 「オプティカルドライブの取り外し」の手順1から3に従ってください。
- **3** <u>キーボード</u>を取り外します。
- **4** 「<u>ベースカバーの取り外し</u>」の手順1から7に従ってください。

### 手順

1 メモリモジュールスロットの両端にある固定クリップを、メモリモジュールが持ち上がるまで指 先で慎重に広げます。 2 メモリモジュールをスライドさせて、メモリモジュールスロットから取り外します。

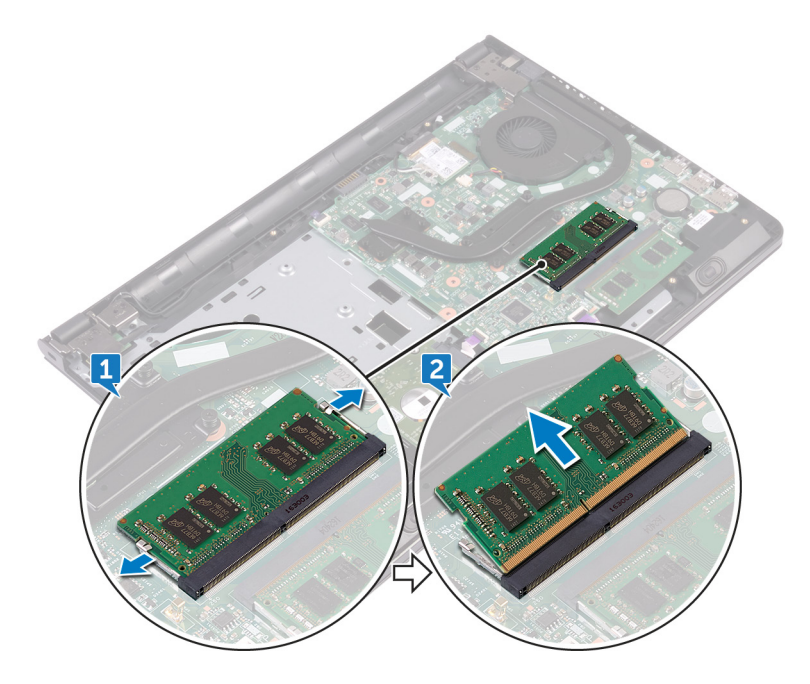

# メモリモジュールの取り付け

▲ 警告: コンピュータ内部の作業を始める前に、お使いのコンピュータに付属の安全に 関する情報を読み、「<u>コンピュータ内部の作業を始める前に</u>」の手順に従ってくださ い。コンピュータ内部の作業を終えた後は、「<u>コンピュータ内部の作業を終えた後に</u>」 の指示に従ってください。安全に関するベストプラクティスの詳細は、規制コンプライ アンスに関するホームページ(<u>www.dell.com/regulatory\_compliance</u>)を参照し てください。

### 手順

1 メモリモジュールの切り込みをメモリモジュールスロットのタブに合わせ、メモリモジュールを 傾けてしっかりとスロットに差し込みます。 2 所定の位置にカチッと収まるまで、メモリモジュールを押し込みます。

#### メモ:カチッという感触がない場合は、メモリモジュールを取り外して、もう一度 差し込んでください。

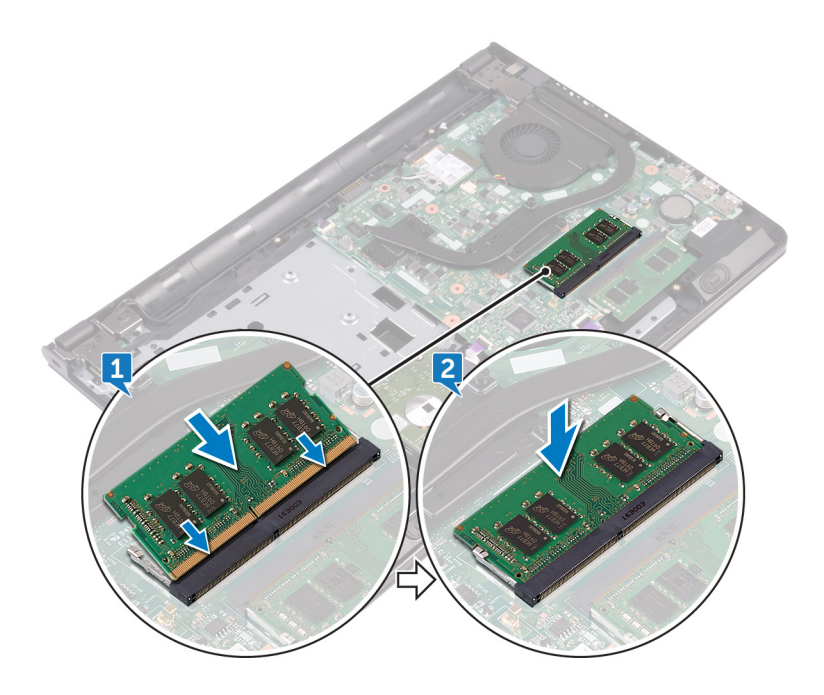

- 1 「<u>ベースカバーの取り付け</u>」の手順2から8に従ってください。
- **2** <u>キーボード</u>を取り付けます。
- 3 「オプティカルドライブの取り付け」の手順4から5に従ってください。
- **4** <u>バッテリー</u>を取り付けます。

# ワイヤレスカードの取り外し

▲ 警告: コンピュータ内部の作業を始める前に、お使いのコンピュータに付属の安全に 関する情報を読み、「<u>コンピュータ内部の作業を始める前に</u>」の手順に従ってくださ い。コンピュータ内部の作業を終えた後は、「<u>コンピュータ内部の作業を終えた後に</u>」 の指示に従ってください。安全に関するベストプラクティスの詳細は、規制コンプライ アンスに関するホームページ(<u>www.dell.com/regulatory\_compliance</u>)を参照し てください。

## 前提条件

- 1 バッテリーを取り外します。
- 2 「オプティカルドライブの取り外し」の手順1から3に従ってください。
- **3** <u>キーボード</u>を取り外します。
- **4** 「<u>ベースカバーの取り外し</u>」の手順1から7に従ってください。

### 手順

- ワイヤレスカードブラケットをワイヤレスカードとシステム基板に固定しているネジ(M2x3) を取り外します。
- 2 ワイヤレスカードブラケットをワイヤレスカードから取り外します。
- 3 アンテナケーブルをワイヤレスカードから外します。

4 ワイヤレスカードをスライドさせて、ワイヤレスカードスロットから取り外します。

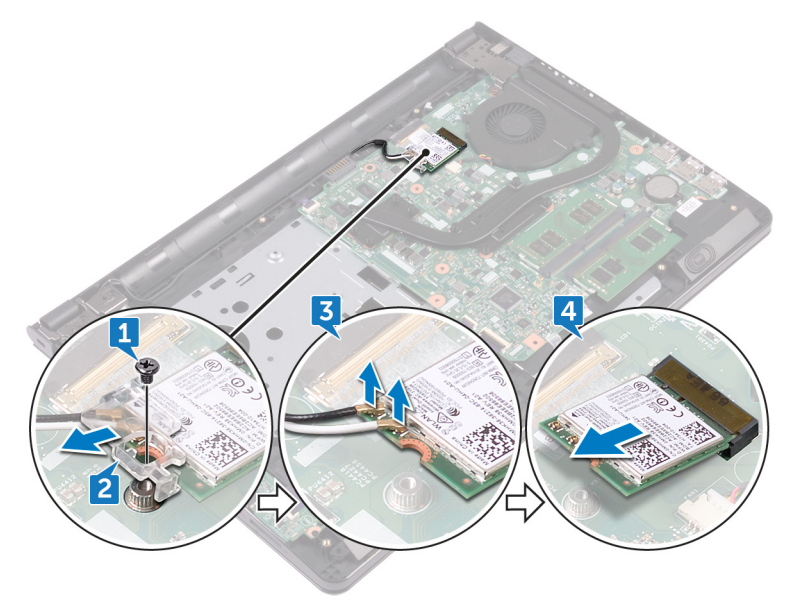

# ワイヤレスカードの取り付け

 警告: コンピュータ内部の作業を始める前に、お使いのコンピュータに付属の安全に 関する情報を読み、「<u>コンピュータ内部の作業を始める前に</u>」の手順に従ってくださ い。コンピュータ内部の作業を終えた後は、「<u>コンピュータ内部の作業を終えた後に</u>」 の指示に従ってください。安全に関するベストプラクティスの詳細は、規制コンプライ アンスに関するホームページ(<u>www.dell.com/regulatory\_compliance</u>)を参照し てください。

#### 手順

- ▲ 注意: ワイヤレスカードへの損傷を避けるため、カードの下にケーブルを置かないで ください。
- 1 ワイヤレスカードの切り込みをワイヤレスカードスロットのタブに合わせます。
- 2 ワイヤレスカードを斜めにしてミニカードスロットに差し込みます。

アンテナケーブルをワイヤレスカードに接続します。
次の表に、お使いのコンピュータがサポートするワイヤレスカード用アンテナケーブルの色分けを示します。
表2.アンテナケーブルの色分け

| ワイヤレスカードのコネクタ | アンテナケーブルの色 |
|---------------|------------|
| 補助(黒色の三角形)    | 黒色         |
| メイン(白色の三角形)   | 白色         |
|               |            |

- 4 ワイヤレスカードブラケットのネジ穴をワイヤレスカードとシステム基板のネジ穴に合わせます。
- 5 ワイヤレスカードブラケットをワイヤレスカードとシステム基板に固定するネジ(M2x3)を 取り付けます。

- 1 「<u>ベースカバーの取り付け</u>」の手順2から8に従ってください。
- **2** <u>キーボード</u>を取り付けます。

- **3** 「<u>オプティカルドライブの取り付け</u>」の手順4から5に従ってください。
- **4** <u>バッテリー</u>を取り付けます。

# 電源ボタンボードの取り外し

 警告: コンピュータ内部の作業を始める前に、お使いのコンピュータに付属の安全に 関する情報を読み、「コンピュータ内部の作業を始める前に」」の手順に従ってくださ い。コンピュータ内部の作業を終えた後は、「コンピュータ内部の作業を終えた後に」 の指示に従ってください。安全に関するベストプラクティスの詳細は、規制コンプライ アンスに関するホームページ(<u>www.dell.com/regulatory\_compliance</u>)を参照し てください。

## 前提条件

- 1 バッテリーを取り外します。
- 2 「オプティカルドライブの取り外し」の手順1から3に従ってください。
- **3** <u>キーボード</u>を取り外します。
- **4** 「<u>ベースカバーの取り外し</u>」の手順1から7に従ってください。

### 手順

1 ディスプレイヒンジをパームレストアセンブリに固定している2本のネジ(M2.5x8)を外します。

2 ヒンジを 90 度の角度に開きます。

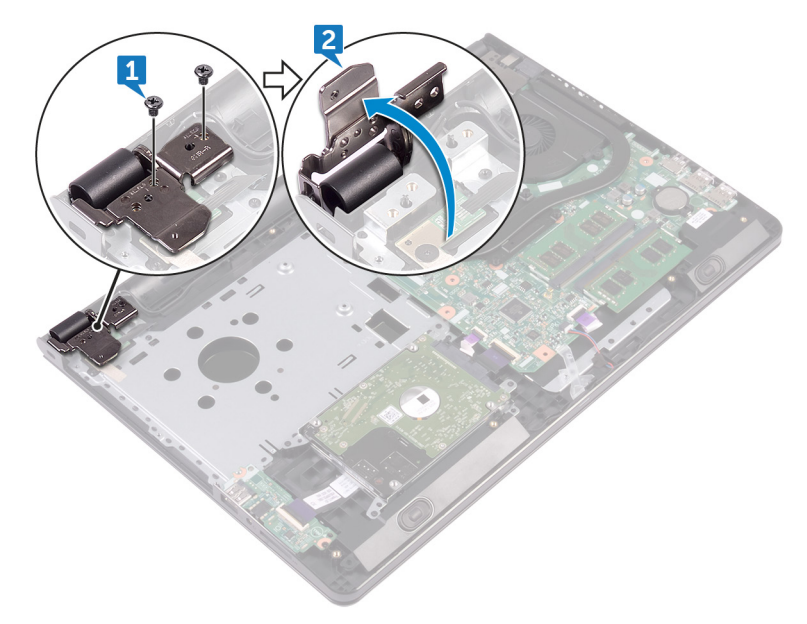

- 3 ラッチを開いて、電源ボタンボードケーブルをシステム基板から外します。
- 4 電源ボタンボードをパームレストアセンブリに固定しているネジ (M2x2)を外します。
- 5 電源ボタンボードをパームレストアセンブリに固定しているテープをはがします。
- 6 電源ボタンボードをスライドさせて、パームレストアセンブリのタブから取り外します。

7 電源ボタンボードケーブルの配線をメモして、パームレストアセンブリからはがします。

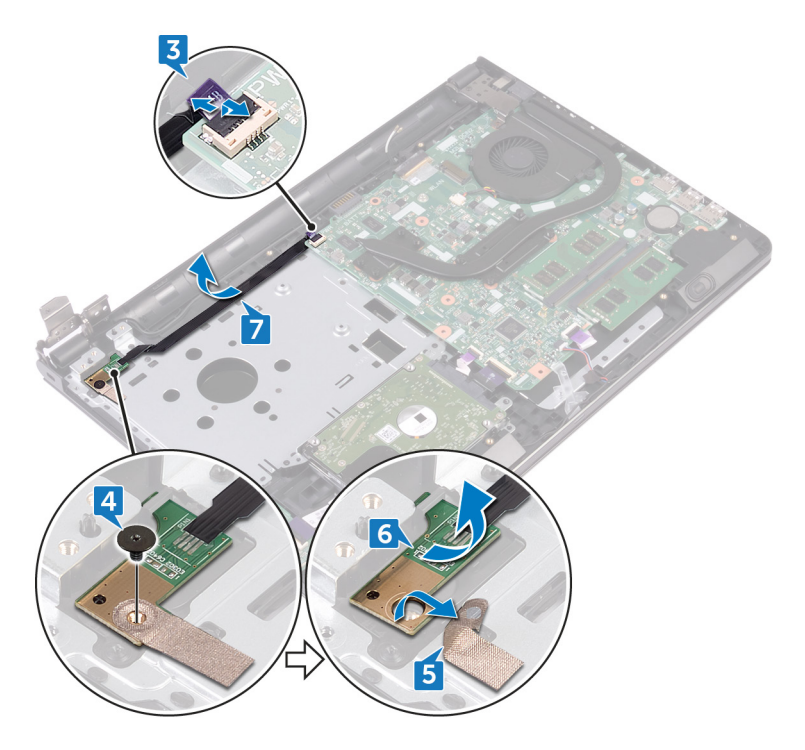

## 電源ボタンボードの取り付け

警告: コンピュータ内部の作業を始める前に、お使いのコンピュータに付属の安全に 関する情報を読み、「コンピュータ内部の作業を始める前に」」の手順に従ってくださ い。コンピュータ内部の作業を終えた後は、「コンピュータ内部の作業を終えた後に」 の指示に従ってください。安全に関するベストプラクティスの詳細は、規制コンプライ アンスに関するホームページ(<u>www.dell.com/regulatory\_compliance</u>)を参照し てください。

#### 手順

- 1 パームレストアセンブリのタブの下に電源ボタンボードをスライドさせ、電源ボタンボードの ネジ穴をパームレストアセンブリのネジ穴の位置に合わせます。
- **2** 電源ボタンボードをパームレストアセンブリに固定するネジ(M2x2)を取り付けます。
- 3 電源ボタンボードをパームレストアセンブリに固定するテープを貼り付けます。
- 4 電源ボタンボードケーブルをパームレストアセンブリのスロットを通して配線します。
- 5 電源ボタンボードケーブルをシステム基板上のコネクタに差し込み、ラッチを閉じてケーブ ルを固定します。
- **6** ディスプレイヒンジを閉じます。
- 7 ディスプレイヒンジのネジ穴とパームレストアセンブリのネジ穴の位置を合わせます。
- 8 ディスプレイヒンジをパームレストアセンブリに固定する2本のネジ(M2.5x8)を取り付けます。

- 1 「<u>ベースカバーの取り付け</u>」の手順2から8に従ってください。
- **2** <u>キーボード</u>を取り付けます。
- 3 「<u>オプティカルドライブの取り付け</u>」の手順4から5に従ってください。
- **4** <u>バッテリー</u>を取り付けます。

# スピーカーの取り外し

▲ 警告: コンピュータ内部の作業を始める前に、お使いのコンピュータに付属の安全に 関する情報を読み、「<u>コンピュータ内部の作業を始める前に</u>」の手順に従ってくださ い。コンピュータ内部の作業を終えた後は、「<u>コンピュータ内部の作業を終えた後に</u>」 の指示に従ってください。安全に関するベストプラクティスの詳細は、規制コンプライ アンスに関するホームページ(<u>www.dell.com/regulatory\_compliance</u>)を参照し てください。

## 前提条件

- 1 バッテリーを取り外します。
- 2 「オプティカルドライブの取り外し」の手順1から3に従ってください。
- **3** <u>キーボード</u>を取り外します。
- **4** 「<u>ベースカバーの取り外し</u>」の手順1から7に従ってください。

### 手順

- 1 スピーカーケーブルをシステム基板から外します。
- 2 スピーカーケーブルをパームレストアセンブリに固定しているテープをはがします。

**3** スピーカケーブルの配線をメモして、スピーカをスピーカケーブルとともに持ち上げて、パームレストアセンブリから取り外します。

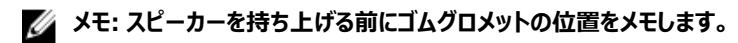

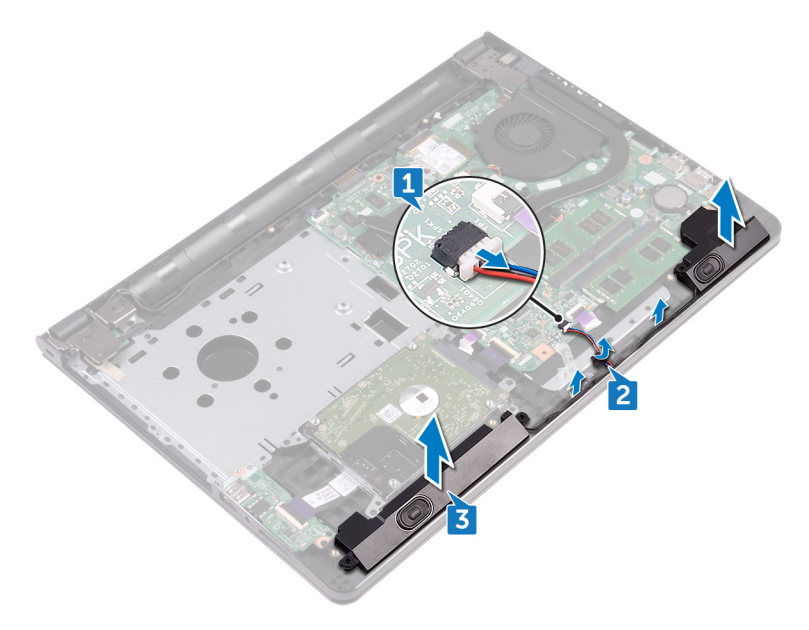

# スピーカーの取り付け

▲ 警告: コンピュータ内部の作業を始める前に、お使いのコンピュータに付属の安全に 関する情報を読み、「<u>コンピュータ内部の作業を始める前に</u>」の手順に従ってくださ い。コンピュータ内部の作業を終えた後は、「<u>コンピュータ内部の作業を終えた後に</u>」 の指示に従ってください。安全に関するベストプラクティスの詳細は、規制コンプライ アンスに関するホームページ(<u>www.dell.com/regulatory\_compliance</u>)を参照し てください。

#### 手順

- メモ:スピーカーの取り付け中に、ゴムグロメットが押し出される場合があります。ス ピーカーをシステム基板にセットした後に、ゴムグロメットが所定の位置にあることを 確認してください。
- 1 パームレストアセンブリの位置合わせポストを使用して、スピーカーの位置を合わせ、所 定の位置にスピーカーをはめ込みます。
- 2 スピーカーケーブルをパームレストアセンブリの配線ガイドに沿って配線します。
- 3 システム基板にスピーカーケーブルを接続します。
- 4 スピーカーケーブルをパームレストアセンブリに固定するテープを貼り付けます。

- 1 「<u>ベースカバーの取り付け</u>」の手順2から8に従ってください。
- **2** <u>キーボード</u>を取り付けます。
- 3 「<u>オプティカルドライブの取り付け</u>」の手順4から5に従ってください。
- **4** <u>バッテリー</u>を取り付けます。

# I/O ボードの取り外し

▲ 警告: コンピュータ内部の作業を始める前に、お使いのコンピュータに付属の安全に 関する情報を読み、「<u>コンピュータ内部の作業を始める前に</u>」の手順に従ってくださ い。コンピュータ内部の作業を終えた後は、「<u>コンピュータ内部の作業を終えた後に</u>」 の指示に従ってください。安全に関するベストプラクティスの詳細は、規制コンプライ アンスに関するホームページ(<u>www.dell.com/regulatory\_compliance</u>)を参照し てください。

### 前提条件

- 1 バッテリーを取り外します。
- 2 「オプティカルドライブの取り外し」の手順1から3に従ってください。
- **3** <u>キーボード</u>を取り外します。
- **4** 「<u>ベースカバーの取り外し</u>」の手順1から7に従ってください。

#### 手順

- 1 ラッチを開き、1/〇 ボードケーブルを1/〇 ボードから外します。
- 2 I/O ボードをパームレストアセンブリに固定しているネジ (M2x3)を外します。
- 3 固定タブを押して、I/Oボードをパームレストアセンブリから外します。

I/O ボードを持ち上げて、パームレストアセンブリから取り外します。

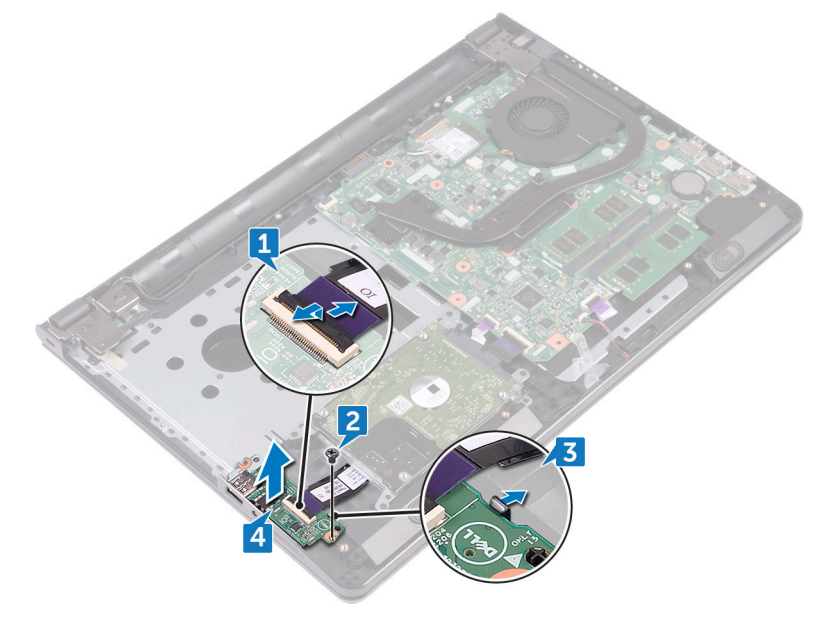

# I/O ボードの取り付け

▲ 警告: コンピュータ内部の作業を始める前に、お使いのコンピュータに付属の安全に 関する情報を読み、「<u>コンピュータ内部の作業を始める前に</u>」の手順に従ってくださ い。コンピュータ内部の作業を終えた後は、「<u>コンピュータ内部の作業を終えた後に</u>」 の指示に従ってください。安全に関するベストプラクティスの詳細は、規制コンプライ アンスに関するホームページ(<u>www.dell.com/regulatory\_compliance</u>)を参照し てください。

#### 手順

- 1 位置合わせポストを使用して、I/Oボードをパームレストアセンブリにセットし所定の位置 にはめ込みます。
- 2 I/O ボードケーブルを I/O ボードのコネクタに差し込み、ラッチを閉じてケーブルを固定します。
- **3** I/O ボードをパームレストアセンブリに固定するネジ(M2x3)を取り付けます。

- 1 「<u>ベースカバーの取り付け</u>」の手順2から8に従ってください。
- **2** <u>キーボード</u>を取り付けます。
- 3 「<u>オプティカルドライブの取り付け</u>」の手順4から5に従ってください。
- 4 <u>バッテリー</u>を取り付けます。

# コイン型電池の取り外し

▲ 警告: コンピュータ内部の作業を始める前に、お使いのコンピュータに付属の安全に 関する情報を読み、「<u>コンピュータ内部の作業を始める前に</u>」の手順に従ってくださ い。コンピュータ内部の作業を終えた後は、「<u>コンピュータ内部の作業を終えた後に</u>」 の指示に従ってください。安全に関するベストプラクティスの詳細は、規制コンプライ アンスに関するホームページ(<u>www.dell.com/regulatory\_compliance</u>)を参照し てください。

△ 注意: コイン型電池を取り外すと、BIOS セットアッププログラムの設定がデフォルト にリセットされます。コイン型電池を取り外す前に、BIOS セットアッププログラムの設 定をメモしておくことをお勧めします。

### 前提条件

- 1 <u>バッテリー</u>を取り外します。
- 2 「オプティカルドライブの取り外し」の手順1から3に従ってください。
- **3** <u>キーボード</u>を取り外します。
- **4** 「<u>ベースカバーの取り外し</u>」の手順1から7に従ってください。

#### 手順

プラスチックスクライブを使用して、コイン型電池をバッテリーソケットからゆっくりと取り出します。

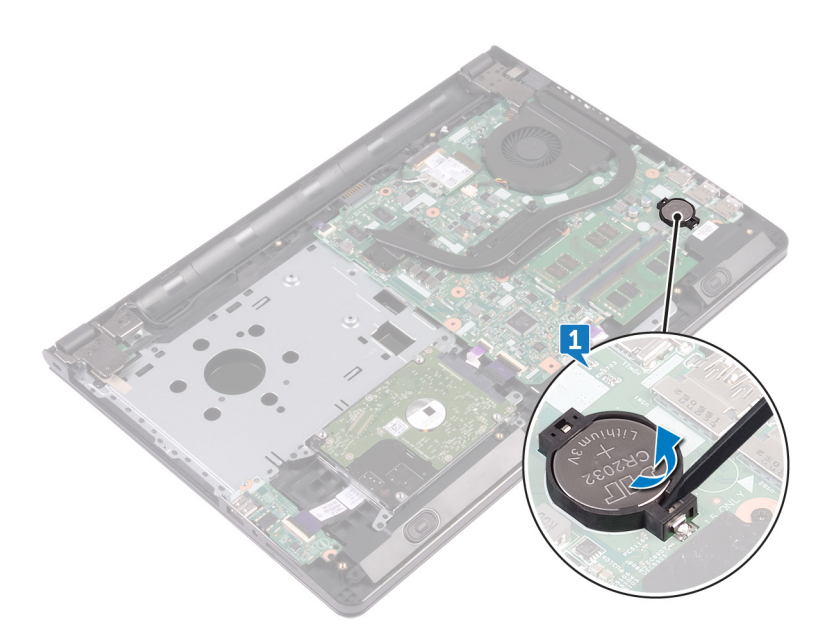

# コイン型電池の取り付け

▲ 警告: コンピュータ内部の作業を始める前に、お使いのコンピュータに付属の安全に 関する情報を読み、「<u>コンピュータ内部の作業を始める前に</u>」の手順に従ってくださ い。コンピュータ内部の作業を終えた後は、「<u>コンピュータ内部の作業を終えた後に</u>」 の指示に従ってください。安全に関するベストプラクティスの詳細は、規制コンプライ アンスに関するホームページ(<u>www.dell.com/regulatory\_compliance</u>)を参照し てください。

### 手順

プラス極側を上に向けて、コイン型電池をバッテリーソケットにはめ込みます。

- 1 「<u>ベースカバーの取り付け</u>」の手順2から8に従ってください。
- **2** <u>キーボード</u>を取り付けます。
- 3 「オプティカルドライブの取り付け」の手順4から5に従ってください。
- **4** <u>バッテリー</u>を取り付けます。

# ヒートシンクの取り外し

▲ 警告:コンピュータ内部の作業を始める前に、お使いのコンピュータに付属の安全に 関する情報を読み、「コンピュータ内部の作業を始める前に」の手順に従ってくださ い。コンピュータ内部の作業を終えた後は、「コンピュータ内部の作業を終えた後に」 の指示に従ってください。安全に関するベストプラクティスの詳細は、規制コンプライ アンスに関するホームページ(www.dell.com/regulatory\_compliance)を参照し てください。

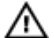

▲ 警告: ヒートシンクは、 通常操作中に熱くなることがあります。 十分な冷却時間をと ってから、ヒートシンクに触れるようにしてください。

▲ 注意:プロセッサの冷却効果を最大にするため、ヒートシンクの放熱部分に触れな いでください。皮脂によってサーマルグリースの放熱能力が低下する可能性がありま す。

### 前提条件

- バッテリーを取り外します。 1
- 2 「オプティカルドライブの取り外し」の手順1から3に従ってください。
- 3 キーボードを取り外します。
- 4 「ベースカバーの取り外し」の手順1から7に従ってください。

#### 手順

1 ヒートシンクをシステム基板に固定している拘束ネジを外します。 ヒートシンクを持ち上げて、システム基板から取り外します。
内蔵:ネジ8本

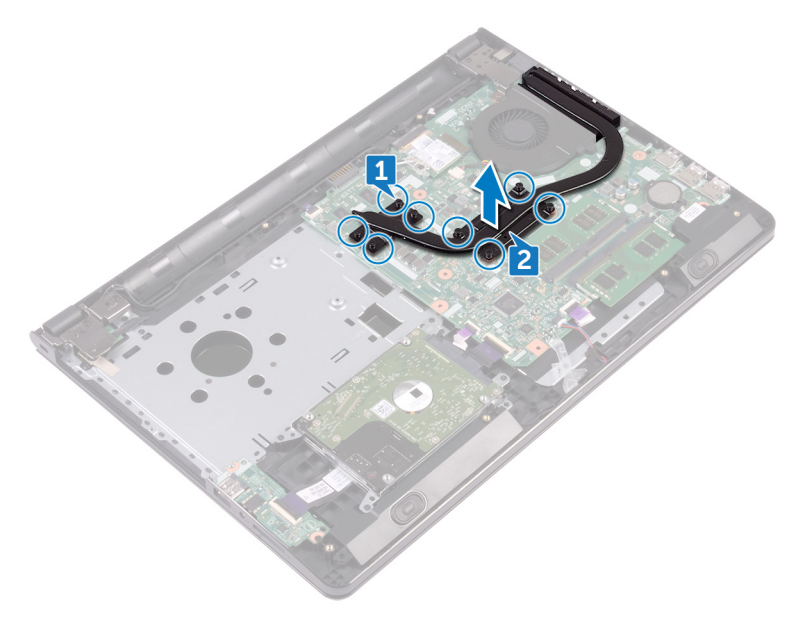

**外付け:**ネジ4本

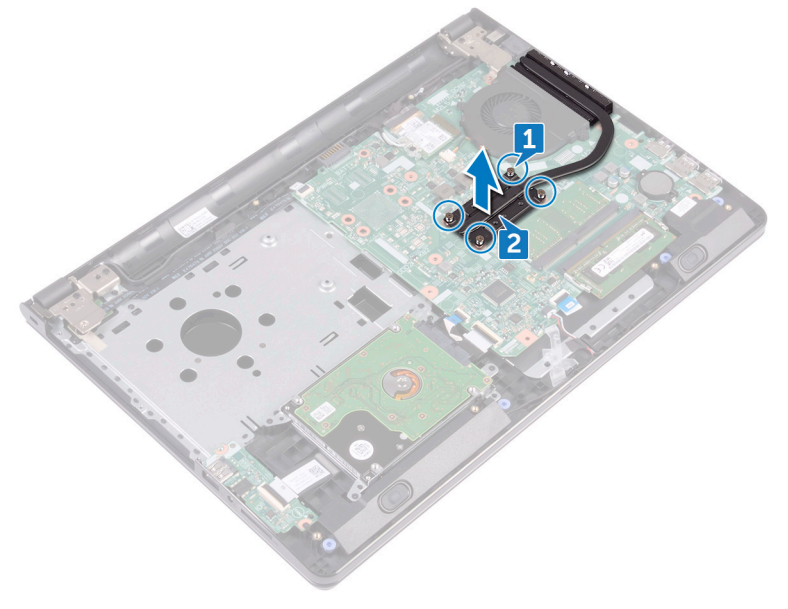

# ヒートシンクの取り付け

▲ 警告:コンピュータ内部の作業を始める前に、お使いのコンピュータに付属の安全に 関する情報を読み、「コンピュータ内部の作業を始める前に」の手順に従ってくださ い。コンピュータ内部の作業を終えた後は、「コンピュータ内部の作業を終えた後に」 の指示に従ってください。安全に関するベストプラクティスの詳細は、規制コンプライ アンスに関するホームページ(www.dell.com/regulatory\_compliance)を参照し てください。

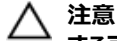

△ 注意:ヒートシンクの位置が正しく合っていないと、システム基板とプロセッサを損傷 する可能性があります。

💋 メモ: 元のシステム基板とヒートシンクを再度一緒に取り付ける場合は、元のサーマ ルグリースを再利用できます。システム基板またはヒートシンクのいずれかを取り付 ける場合は、熱伝導性を確実にするために、キット内のサーマルパッドを使用してく ださい。

#### 手順

- ヒートシンクのネジをシステム基板のネジ穴に合わせます。 1
- 2 ヒートシンクをシステム基板に固定する拘束ネジを取り付けます。 内蔵:ネジ8本 **外付け:**ネジ4本

- 1 「ベースカバーの取り付け」の手順2から8に従ってください。
- 2 キーボードを取り付けます。
- 3 「オプティカルドライブの取り付け」の手順4から5に従ってください。
- 4 バッテリーを取り付けます。

# ファンの取り外し

▲ 警告: コンピュータ内部の作業を始める前に、お使いのコンピュータに付属の安全に 関する情報を読み、「<u>コンピュータ内部の作業を始める前に</u>」の手順に従ってくださ い。コンピュータ内部の作業を終えた後は、「<u>コンピュータ内部の作業を終えた後に</u>」 の指示に従ってください。安全に関するベストプラクティスの詳細は、規制コンプライ アンスに関するホームページ(<u>www.dell.com/regulatory\_compliance</u>)を参照し てください。

## 前提条件

- 1 バッテリーを取り外します。
- 2 「オプティカルドライブの取り外し」の手順1から3に従ってください。
- **3** <u>キーボード</u>を取り外します。
- **4** 「<u>ベースカバーの取り外し</u>」の手順1から7に従ってください。

### 手順

- 1 ファンケーブルをシステム基板から外します。
- 2 ファンをパームレストアセンブリに固定している2本のネジ(M2x5)を取り外します。

3 ファンを持ち上げて、パームレストアセンブリから取り外します。

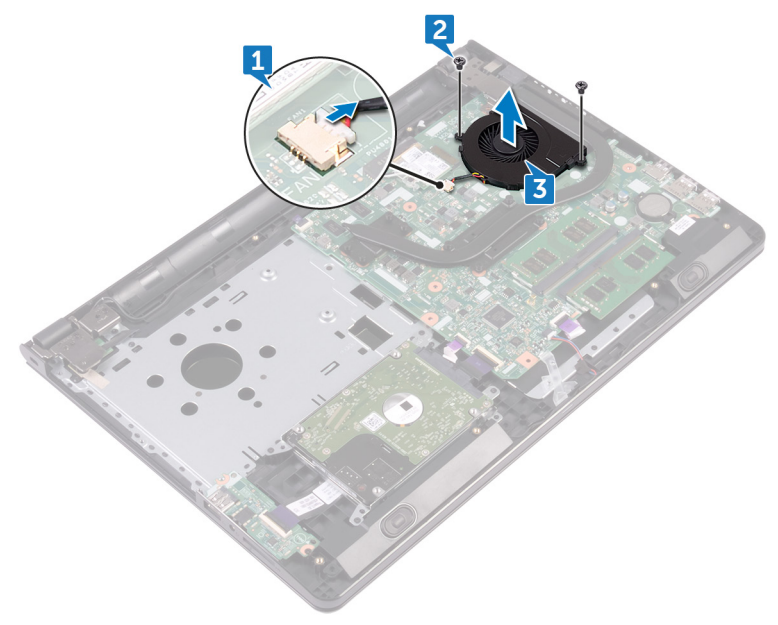

# ファンの取り付け

▲ 警告: コンピュータ内部の作業を始める前に、お使いのコンピュータに付属の安全に 関する情報を読み、「<u>コンピュータ内部の作業を始める前に</u>」の手順に従ってくださ い。コンピュータ内部の作業を終えた後は、「<u>コンピュータ内部の作業を終えた後に</u>」 の指示に従ってください。安全に関するベストプラクティスの詳細は、規制コンプライ アンスに関するホームページ(<u>www.dell.com/regulatory\_compliance</u>)を参照し てください。

### 手順

- 1 ファンをパームレストアセンブリにセットします。
- 2 ファンのネジ穴をパームレストアセンブリのネジ穴に合わせます。
- 3 ファンをシステム基板に固定する2本のネジ(M2x5)を取り付けます。
- 4 ファンケーブルをシステム基板に接続します。

- 1 「<u>ベースカバーの取り付け</u>」の手順2から8に従ってください。
- **2** <u>キーボード</u>を取り付けます。
- **3** 「<u>オプティカルドライブの取り付け</u>」の手順4から5に従ってください。
- 4 <u>バッテリー</u>を取り付けます。

# ステータスライトレンズの取り外し

▲ 警告: コンピュータ内部の作業を始める前に、お使いのコンピュータに付属の安全に 関する情報を読み、「<u>コンピュータ内部の作業を始める前に</u>」の手順に従ってくださ い。コンピュータ内部の作業を終えた後は、「<u>コンピュータ内部の作業を終えた後に</u>」 の指示に従ってください。安全に関するベストプラクティスの詳細は、規制コンプライ アンスに関するホームページ(<u>www.dell.com/regulatory\_compliance</u>)を参照し てください。

## 前提条件

- 1 バッテリーを取り外します。
- 2 「オプティカルドライブの取り外し」の手順1から3に従ってください。
- **3** <u>キーボード</u>を取り外します。
- **4** 「<u>ベースカバーの取り外し</u>」の手順1から7に従ってください。

### 手順

ステータスライトレンズをパームレストアセンブリのガイドから取り外します。

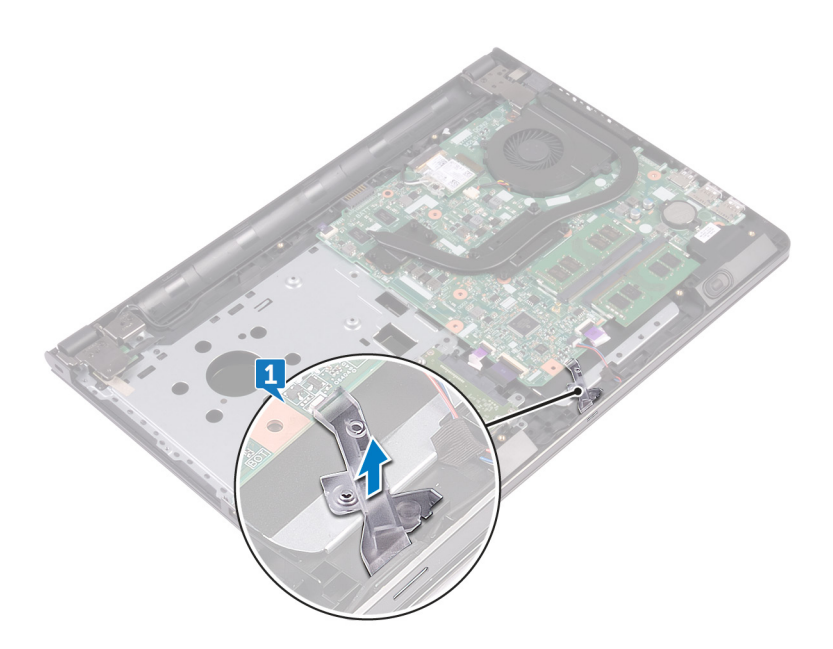

# ステータスライトレンズの取り付け

▲ 警告: コンピュータ内部の作業を始める前に、お使いのコンピュータに付属の安全に 関する情報を読み、「<u>コンピュータ内部の作業を始める前に</u>」の手順に従ってくださ い。コンピュータ内部の作業を終えた後は、「<u>コンピュータ内部の作業を終えた後に</u>」 の指示に従ってください。安全に関するベストプラクティスの詳細は、規制コンプライ アンスに関するホームページ(<u>www.dell.com/regulatory\_compliance</u>)を参照し てください。

## 作業を終えた後に

- 1 「<u>ベースカバーの取り付け</u>」の手順2から8に従ってください。
- **2** <u>キーボード</u>を取り付けます。
- 3 「<u>オプティカルドライブの取り付け</u>」の手順4から5に従ってください。
- 4 <u>バッテリー</u>を取り付けます。

#### 手順

ステータスライトレンズをパームレストアセンブリのガイドに合わせます。

## システム基板の取り外し

- ▲ 警告: コンピュータ内部の作業を始める前に、お使いのコンピュータに付属の安全に 関する情報を読み、「コンピュータ内部の作業を始める前に」の手順に従ってくださ い。コンピュータ内部の作業を終えた後は、「コンピュータ内部の作業を終えた後に」 の指示に従ってください。安全に関するベストプラクティスの詳細は、規制コンプライ アンスに関するホームページ(www.dell.com/regulatory\_compliance)を てください。
- メモ:お使いのコンピュータのサービスタグはシステム基板に保存されています。システム基板の取り付け後に、BIOS セットアッププログラムにサービスタグを入力する必要があります。
- メモ:システム基板を取り付けると、BIOS セットアッププログラムを使用して BIOS に行った変更がすべて削除されます。システム基板を取り付けた後に、適切な変更 を再度行う必要があります。
- メモ:システム基板からケーブルを外す前に、各コネクタの位置をメモしておき、システム基板の取り付け後に正しく元の場所に戻すことができるようにしてください。

### 前提条件

- 1 <u>バッテリー</u>を取り外します。
- 2 「オプティカルドライブの取り外し」の手順1から3に従ってください。
- **3** <u>キーボード</u>を取り外します。
- 4 「<u>ベースカバーの取り外し</u>」の手順1から7に従ってください。
- 5 <u>ワイヤレスカード</u>を取り外します。
- 6 <u>メモリモジュール</u>を取り外します。
- 7 <u>ヒートシンク</u>を取り外します。
- 8 <u>ファン</u>を取り外します。

#### 手順

1 ディスプレイヒンジをパームレストアセンブリに固定しているネジ(M2.5x8)を外します。

🜠 メモ: これらの指示は、非タッチスクリーンディスプレイ搭載のラップトップにの み適用されます。

2 ヒンジを 90 度の角度に開きます。

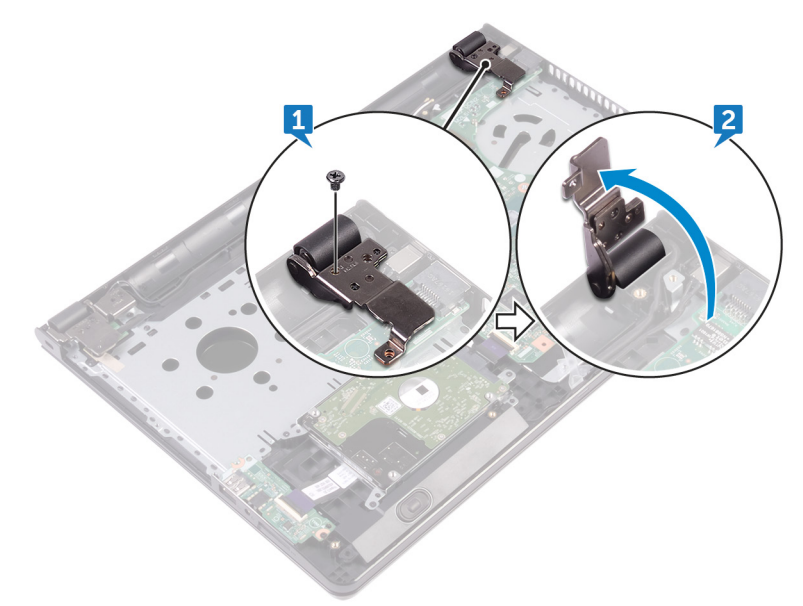

- 3 ディスプレイケーブルをシステム基板に固定しているテープを剥がします。
- 4 ラッチを開き、システム基板からディスプレイケーブルを外します。
- 5 ラッチを開いて、電源ボタンボードケーブルをシステム基板から外します。
- 6 ラッチを開いて、ハードドライブケーブルをシステム基板から外します。
- 7 ラッチを開き、1/Oボードケーブルをシステム基板から外します。
- 8 スピーカーケーブルをシステム基板から外します。
9 ラッチを開いて、タッチパッドケーブルをシステム基板から外します。

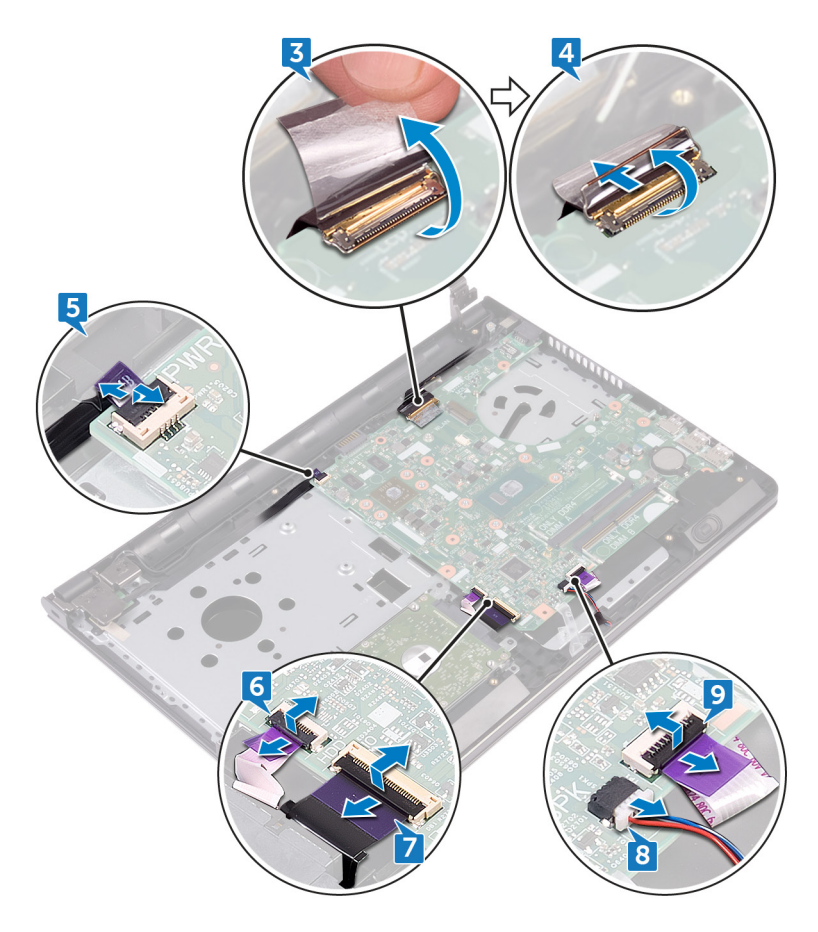

10 システム基板をパームレストアセンブリに固定している2本のネジ(M2x3)を外します。

11 システム基板のポートをゆっくりとパームレストアセンブリのスロットから外します。

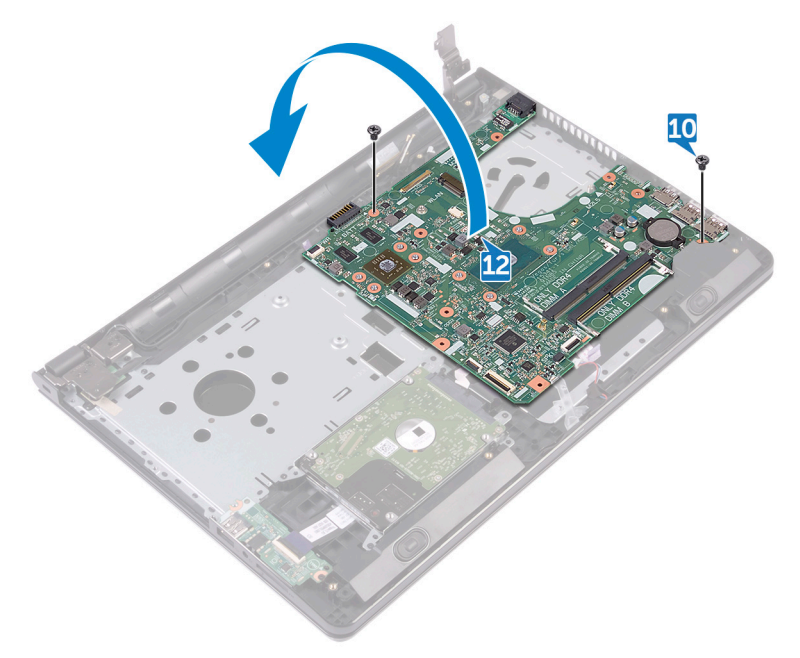

13 電源アダプタポートケーブルをシステム基板に固定しているテープをはがし、電源アダプタ ポートをシステム基板から外します。 14 システム基板を持ち上げて、パームレストアセンブリから取り外します。

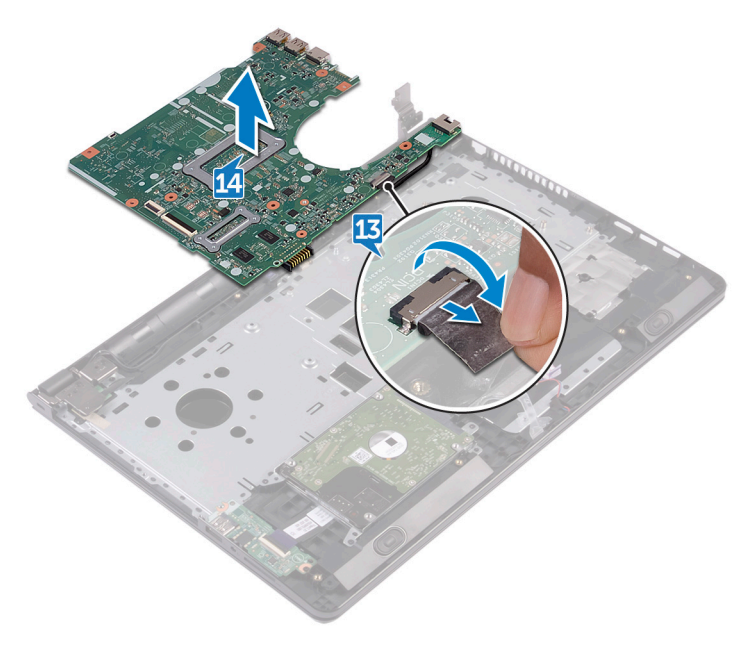

### システム基板の取り付け

- 警告: コンピュータ内部の作業を始める前に、お使いのコンピュータに付属の安全に 関する情報を読み、「コンピュータ内部の作業を始める前に」」の手順に従ってくださ い。コンピュータ内部の作業を終えた後は、「コンピュータ内部の作業を終えた後に」 の指示に従ってください。安全に関するベストプラクティスの詳細は、規制コンプライ アンスに関するホームページ(<u>www.dell.com/regulatory\_compliance</u>)を参照し てください。
- メモ:お使いのコンピュータのサービスタグはシステム基板に保存されています。システム基板の取り付け後に、BIOS セットアッププログラムにサービスタグを入力する必要があります。
- メモ:システム基板を取り付けると、BIOS セットアッププログラムを使用して BIOS に行った変更がすべて削除されます。システム基板を取り付けた後に、適切な変更 を再度行う必要があります。

#### 手順

- 1 電源アダプタポートケーブルをシステム基板に接続します。
- 2 電源アダプタポートケーブルをシステム基板に固定するテープを貼り付けます。
- 3 システム基板を裏返します。
- 4 システム基板のネジ穴をパームレストアセンブリのネジ穴の位置に合わせます。
- 5 システム基板をパームレストアセンブリに固定する2本のネジ(M2x3)を取り付けます。
- 6 タッチパッドケーブルを接続し、ラッチを閉じてケーブルを固定します。
- 7 システム基板にスピーカーケーブルを接続します。
- 8 1/〇 ボードケーブルを接続し、ラッチを閉じてケーブルを固定します。
- 9 ハードドライブケーブルを接続し、ラッチを閉じてケーブルを固定します。
- 10 電源ボタンボードケーブルを接続し、ラッチを閉じてケーブルを固定します。
- 11 ディスプレイケーブルを接続し、ラッチを閉じてケーブルを固定します。
- 12 ディスプレイケーブルをシステム基板に固定するテープを貼り付けます。
- 13 ディスプレイヒンジを閉じます。
- 14 ディスプレイヒンジのネジ穴とパームレストアセンブリのネジ穴の位置を合わせます。

#### メモ: これらの指示は、非タッチスクリーンディスプレイ搭載のラップトップにの み適用されます。

15 ディスプレイヒンジをパームレストアセンブリに固定するネジ(M2.5x8)を取り付けます。

- 1 <u>ファン</u>を取り付けます。
- **2** <u>ヒートシンク</u>を取り付けます。
- **3** <u>メモリモジュール</u>を取り付けます。
- **4** <u>ワイヤレスカード</u>を取り付けます。
- 5 「<u>ベースカバーの取り付け</u>」の手順2から8に従ってください。
- 6 <u>キーボード</u>を取り付けます。
- 7 「オプティカルドライブの取り付け」の手順4から5に従ってください。
- 8 バッテリーを取り付けます。

## タッチパッドの取り外し

▲ 警告: コンピュータ内部の作業を始める前に、お使いのコンピュータに付属の安全に 関する情報を読み、「<u>コンピュータ内部の作業を始める前に</u>」の手順に従ってくださ い。コンピュータ内部の作業を終えた後は、「<u>コンピュータ内部の作業を終えた後に</u>」 の指示に従ってください。安全に関するベストプラクティスの詳細は、規制コンプライ アンスに関するホームページ(<u>www.dell.com/regulatory\_compliance</u>)を参照し てください。

### 前提条件

- 1 バッテリーを取り外します。
- 2 「オプティカルドライブの取り外し」の手順1から3に従ってください。
- **3** <u>キーボード</u>を取り外します。
- **4** 「<u>ベースカバーの取り外し</u>」の手順1から7に従ってください。
- 5 <u>メモリモジュール</u>を取り外します。
- 6 <u>ワイヤレスカード</u>を取り外します。
- 7 <u>ヒートシンク</u>を取り外します。
- 8 <u>ファン</u>を取り外します。
- 9 システム基板を取り外します。

### 手順

- 1 タッチパッドブラケットをパームレストアセンブリに固定しているテープをはがします。
- 2 タッチパッドブラケットをタッチパッドに固定している 6本のネジ (M2x3)を外します。

3 タッチパッドブラケットを持ち上げて、パームレストアセンブリから取り外します。

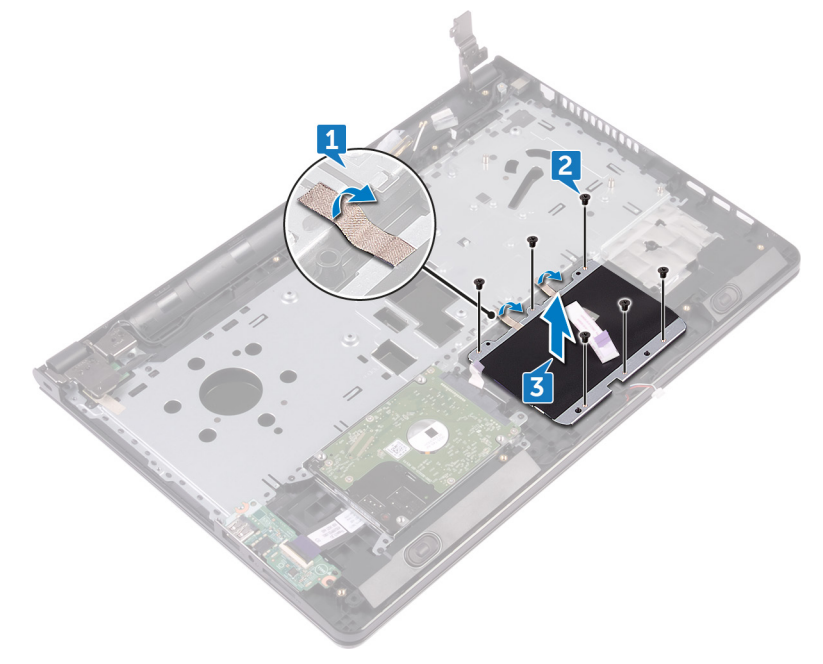

4 タッチパッドを持ち上げて、パームレストアセンブリから取り外します。

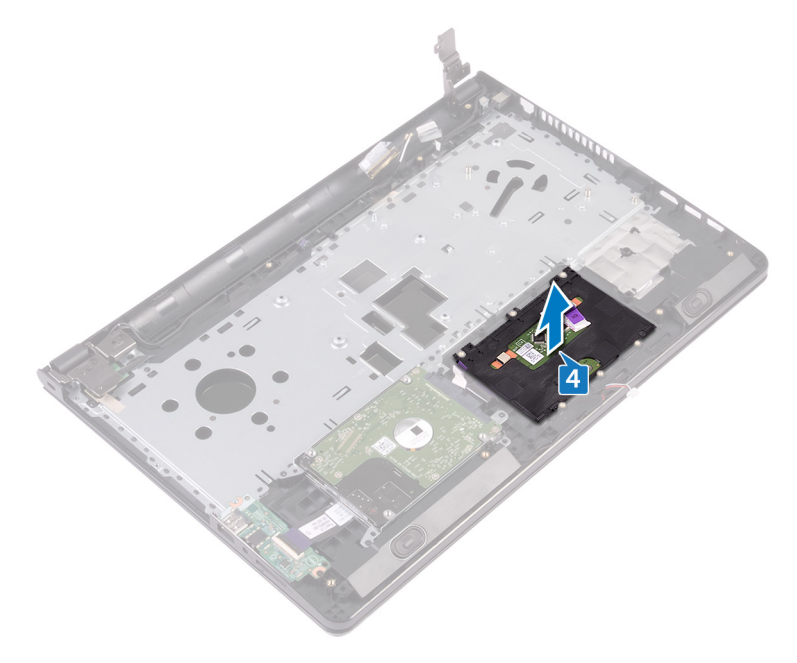

## タッチパッドの取り付け

▲ 警告: コンピュータ内部の作業を始める前に、お使いのコンピュータに付属の安全に 関する情報を読み、「<u>コンピュータ内部の作業を始める前に</u>」の手順に従ってくださ い。コンピュータ内部の作業を終えた後は、「<u>コンピュータ内部の作業を終えた後に</u>」 の指示に従ってください。安全に関するベストプラクティスの詳細は、規制コンプライ アンスに関するホームページ(<u>www.dell.com/regulatory\_compliance</u>)を参照し てください。

#### 手順

- 1 タッチパッドをパームレストアセンブリ上にセットします。
- 2 タッチパッドブラケットのネジ穴をパームレストアセンブリのネジ穴に合わせます。
- 3 タッチパッドブラケットをタッチパッドに固定する6本のネジ(M2x3)を取り付けます。
- 4 タッチパッドブラケットをパームレストアセンブリに固定するテープを貼り付けます。

- 1 システム基板を取り付けます。
- 2 <u>ファン</u>を取り付けます。
- **3** <u>ヒートシンク</u>を取り付けます。
- **4** <u>ワイヤレスカード</u>を取り付けます。
- **5** <u>メモリモジュール</u>を取り付けます。
- 6 「ベースカバーの取り付け」の手順2から8に従ってください。
- 7 <u>キーボード</u>を取り付けます。
- 8 「オプティカルドライブの取り付け」の手順4から5に従ってください。
- **9** <u>バッテリー</u>を取り付けます。

## 電源アダプタポートの取り外し

警告: コンピュータ内部の作業を始める前に、お使いのコンピュータに付属の安全に 関する情報を読み、「コンピュータ内部の作業を始める前に」の手順に従ってくださ い。コンピュータ内部の作業を終えた後は、「コンピュータ内部の作業を終えた後に」 の指示に従ってください。安全に関するベストプラクティスの詳細は、規制コンプライ アンスに関するホームページ(<u>www.dell.com/regulatory\_compliance</u>)を参照し てください。

#### 前提条件

- 1 <u>バッテリー</u>を取り外します。
- 2 「オプティカルドライブの取り外し」の手順1から3に従ってください。
- **3** <u>キーボード</u>を取り外します。
- **4** 「<u>ベースカバーの取り外し</u>」の手順1から7に従ってください。
- 5 <u>コイン型電池</u>を取り外します。
- 6 <u>メモリモジュール</u>を取り外します。
- 7 <u>ワイヤレスカード</u>を取り外します。
- 8 <u>ヒートシンク</u>を取り外します。
- 9 <u>ファン</u>を取り外します。
- 10 システム基板を取り外します。

#### 手順

- 1 電源アダプタポートをパームレストアセンブリに固定しているネジ(M2x3)を外します。
- 2 電源アダプタポートケーブルの配線をメモして、ケーブルを配線ガイドから外します。

3 電源アダプタポートを持ち上げて、パームレストアセンブリから取り外します。

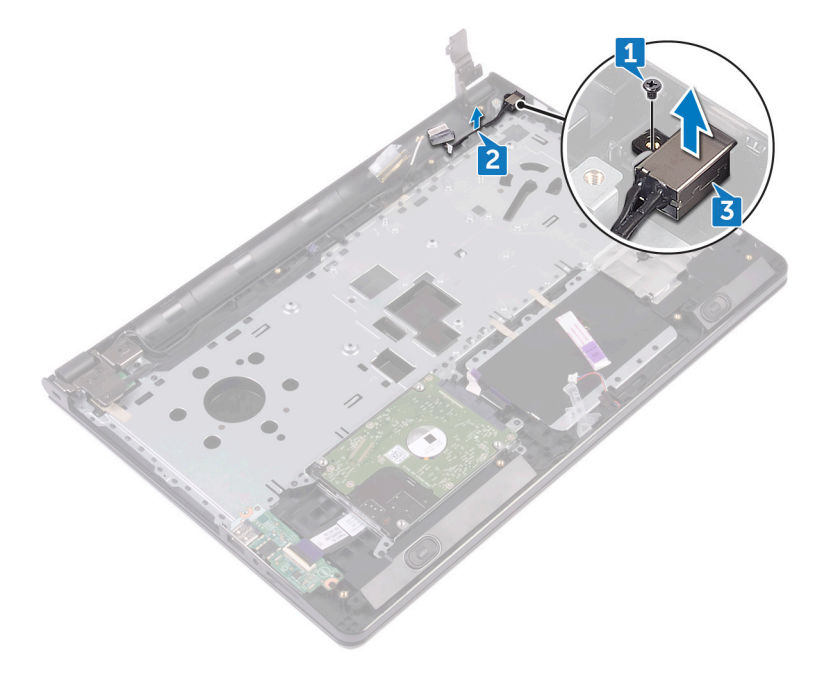

## 電源アダプタポートの取り付け

警告: コンピュータ内部の作業を始める前に、お使いのコンピュータに付属の安全に 関する情報を読み、「コンピュータ内部の作業を始める前に」」の手順に従ってくださ い。コンピュータ内部の作業を終えた後は、「コンピュータ内部の作業を終えた後に」 の指示に従ってください。安全に関するベストプラクティスの詳細は、規制コンプライ アンスに関するホームページ(<u>www.dell.com/regulatory\_compliance</u>)を参照し てください。

#### 手順

- 1 電源アダプタポートをパームレストアセンブリのスロットに差し込みます。
- 2 電源アダプタポートをパームレストアセンブリに固定するネジ(M2x3)を取り付けます。
- 3 電源アダプタポートケーブルをパームレストアセンブリの配線ガイドに沿って配線します。

- 1 <u>システム基板</u>を取り付けます。
- 2 <u>ファン</u>を取り付けます。
- 3 <u>ヒートシンク</u>を取り付けます。
- **4** <u>ワイヤレスカード</u>を取り付けます。
- 5 <u>メモリモジュール</u>を取り付けます。
- 6 コイン型電池を取り付けます。
- 7 「<u>ベースカバーの取り付け</u>」の手順2から8に従ってください。
- **8** <u>キーボード</u>を取り付けます。
- 9 「オプティカルドライブの取り付け」の手順4から5に従ってください。
- **10** <u>バッテリー</u>を取り付けます。

# ディスプレイアセンブリの取り外し

▲ 警告: コンピュータ内部の作業を始める前に、お使いのコンピュータに付属の安全に 関する情報を読み、「<u>コンピュータ内部の作業を始める前に</u>」の手順に従ってくださ い。コンピュータ内部の作業を終えた後は、「<u>コンピュータ内部の作業を終えた後に</u>」 の指示に従ってください。安全に関するベストプラクティスの詳細は、規制コンプライ アンスに関するホームページ(<u>www.dell.com/regulatory\_compliance</u>)を参照し てください。

### 前提条件

- 1 バッテリーを取り外します。
- 2 「オプティカルドライブの取り外し」の手順1から3に従ってください。
- **3** <u>キーボード</u>を取り外します。
- **4** 「<u>ベースカバーの取り外し</u>」の手順1から7に従ってください。
- 5 <u>ワイヤレスカード</u>を取り外します。

#### 手順

1 ディスプレイヒンジをパームレストアセンブリに固定している3本のネジ(M2.5x8)を外します。

2 ディスプレイヒンジを 90 度の角度に開きます。

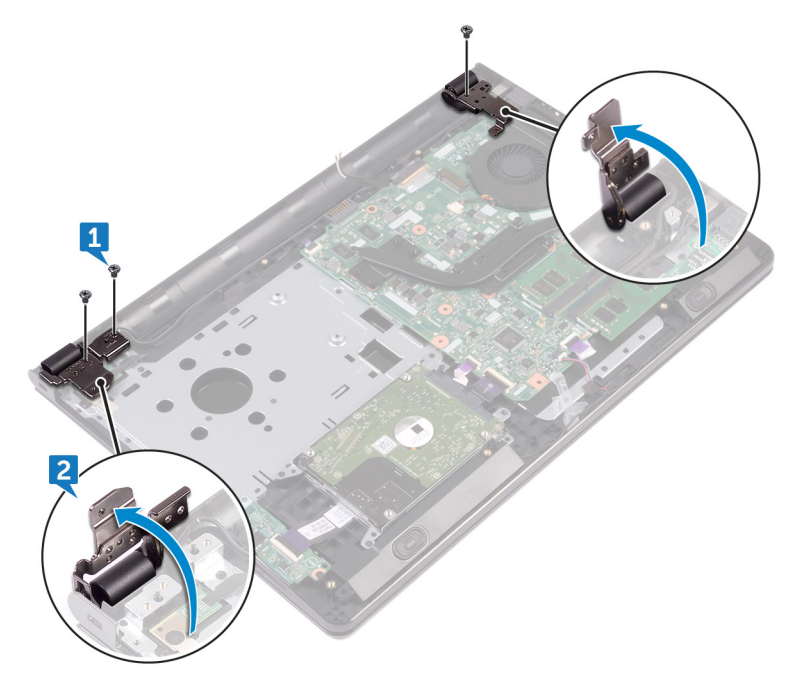

- 3 ディスプレイケーブルをパームレストアセンブリに固定しているテープをはがします。
- **4** ラッチを開き、ディスプレイケーブルを外します。
- 5 ディスプレイケーブルの配線をメモしてから、ディスプレイケーブルをパームレストアセンブリ の配線ガイドから外します。

**6** アンテナケーブルの配線をメモしてから、ケーブルをパームレストアセンブリの配線ガイドから外します。

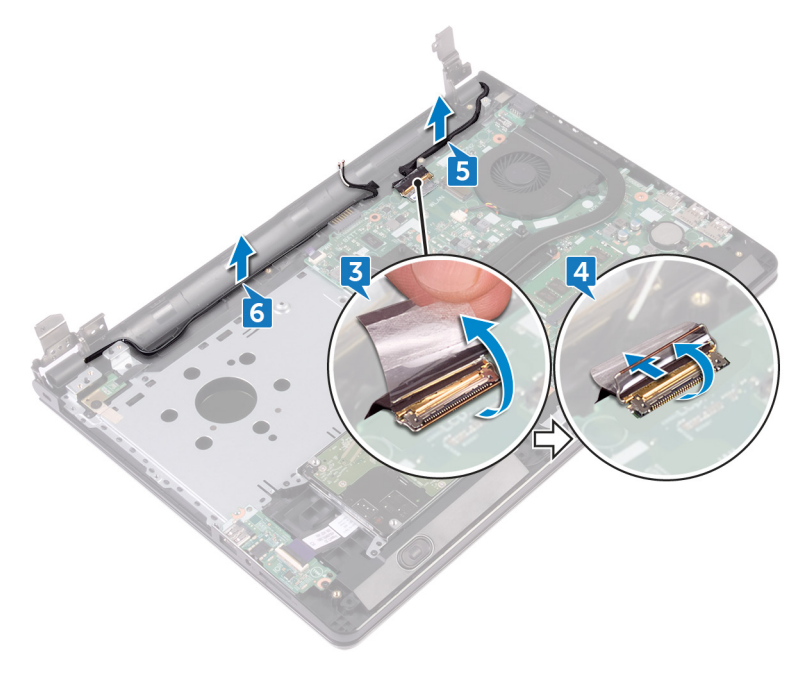

7 パームレストアセンブリを傾けて開き、ディスプレイアセンブリから引き出します。

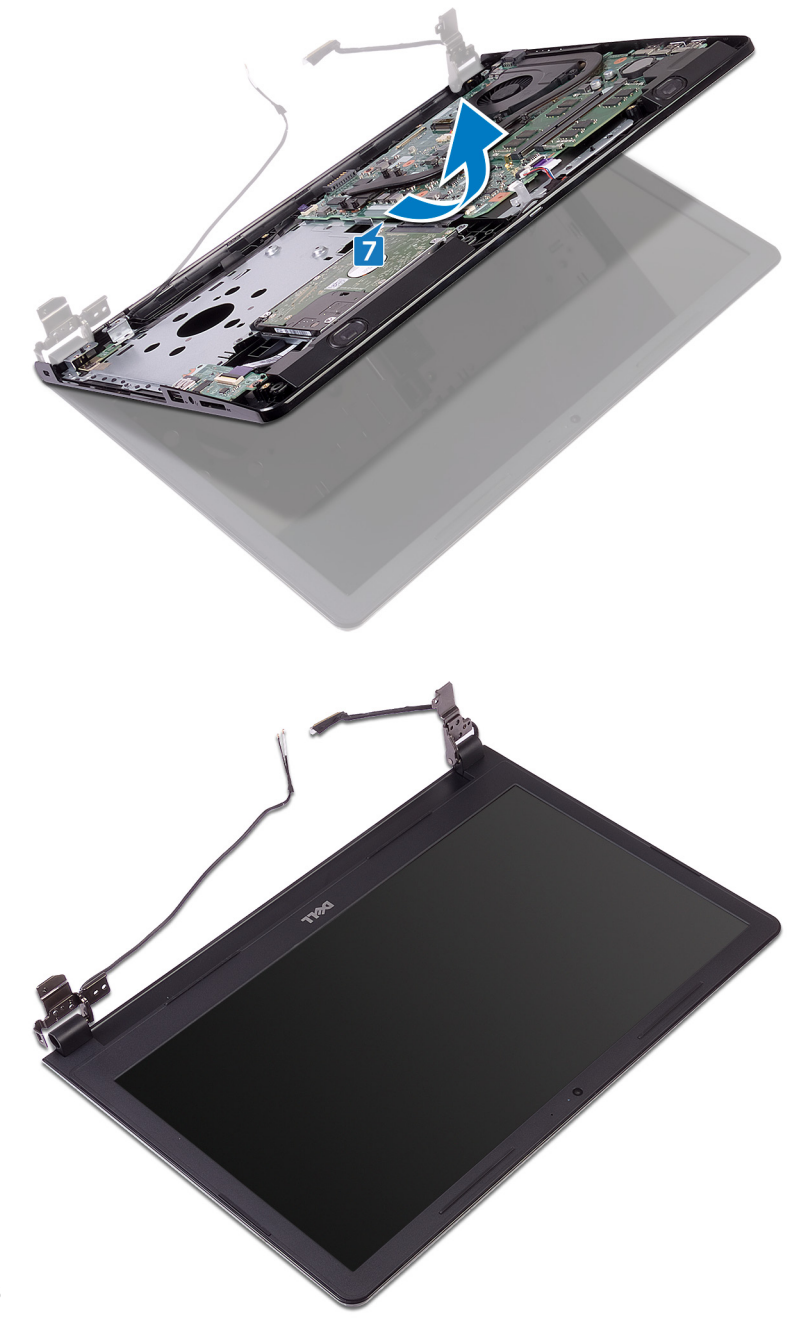

# ディスプレイアセンブリの取り付け

▲ 警告: コンピュータ内部の作業を始める前に、お使いのコンピュータに付属の安全に 関する情報を読み、「<u>コンピュータ内部の作業を始める前に</u>」の手順に従ってくださ い。コンピュータ内部の作業を終えた後は、「<u>コンピュータ内部の作業を終えた後に</u>」 の指示に従ってください。安全に関するベストプラクティスの詳細は、規制コンプライ アンスに関するホームページ(<u>www.dell.com/regulatory\_compliance</u>)を参照し てください。

#### 手順

- 1 ディスプレイアセンブリを平らできれいな面に置きます。
- **2** パームレストアセンブリをディスプレイアセンブリにセットします。
- 3 ディスプレイヒンジを閉じて、ディスプレイヒンジのネジ穴をパームレスト アセンブリのネジ穴 に合わせます。
- 4 ディスプレイヒンジをパームレストアセンブリに固定する3本のネジ(M2.5x8)を取り付けます。
- 5 アンテナケーブルをパームレストアセンブリの配線ガイドに沿って配線します。
- 6 ディスプレイケーブルを接続し、ラッチを閉じてケーブルを固定します。
- 7 ディスプレイケーブルをパームレストアセンブリの配線ガイドに沿って配線します。
- 8 ディスプレイケーブルをパームレストアセンブリに固定するテープを貼り付けます。
- 9 ディスプレイを閉じて、コンピュータを裏返します。

- 1 <u>ワイヤレスカード</u>を取り付けます。
- 2 「<u>ベースカバーの取り付け</u>」の手順2から8に従ってください。
- **3** <u>キーボード</u>を取り付けます。
- **4** 「<u>オプティカルドライブの取り付け</u>」の手順4から5に従ってください。
- 5 バッテリーを取り付けます。

# ディスプレイベゼルの取り外し

▲ 警告: コンピュータ内部の作業を始める前に、お使いのコンピュータに付属の安全に 関する情報を読み、「<u>コンピュータ内部の作業を始める前に</u>」の手順に従ってくださ い。コンピュータ内部の作業を終えた後は、「<u>コンピュータ内部の作業を終えた後に</u>」 の指示に従ってください。安全に関するベストプラクティスの詳細は、規制コンプライ アンスに関するホームページ(<u>www.dell.com/regulatory\_compliance</u>)を参照し てください。

### 前提条件

- メモ: これらの指示は、非タッチスクリーンディスプレイ搭載のラップトップにのみ適用されます。
- 1 バッテリーを取り外します。
- 2 「オプティカルドライブの取り外し」の手順1から3に従ってください。
- **3** <u>キーボード</u>を取り外します。
- **4** 「<u>ベースカバーの取り外し</u>」の手順1から7に従ってください。
- 5 <u>ワイヤレスカード</u>を取り外します。
- 6 <u>ディスプレイアセンブリ</u>を取り外します。

手順

1 ディスプレイベゼルの内端を指先で慎重に持ち上げます。

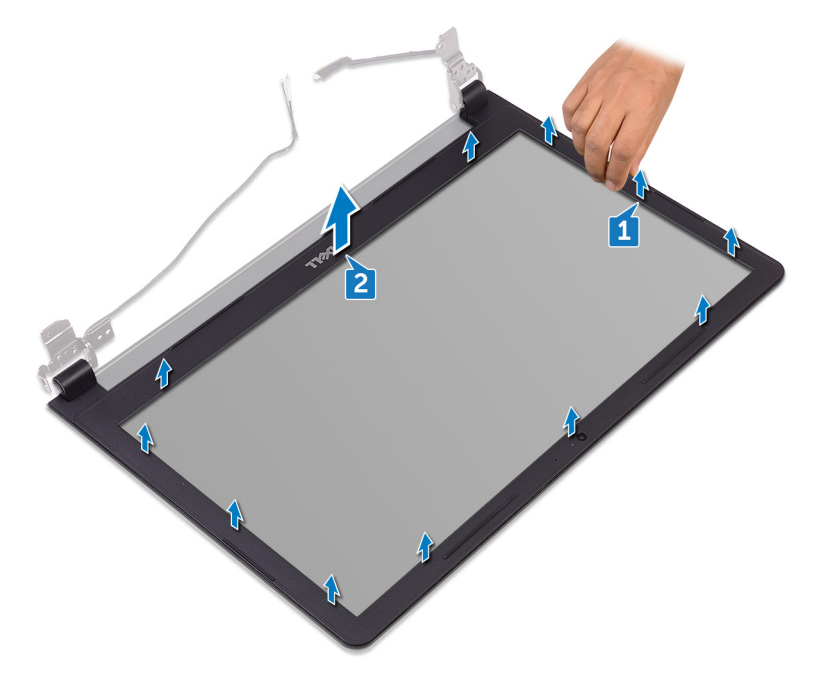

2 ディスプレイベゼルをディスプレイ背面カバーとアンテナアセンブリから取り外します。

# ディスプレイベゼルの取り付け

▲ 警告: コンピュータ内部の作業を始める前に、お使いのコンピュータに付属の安全に 関する情報を読み、「<u>コンピュータ内部の作業を始める前に</u>」の手順に従ってくださ い。コンピュータ内部の作業を終えた後は、「<u>コンピュータ内部の作業を終えた後に</u>」 の指示に従ってください。安全に関するベストプラクティスの詳細は、規制コンプライ アンスに関するホームページ(<u>www.dell.com/regulatory\_compliance</u>)を参照し てください。

#### 手順

ディスプレイベゼルをディスプレイ背面カバーに合わせ、ディスプレイベゼルを所定の位置にゆっくりとはめ込みます。

- 1 <u>ディスプレイアセンブリ</u>を取り付けます。
- 2 <u>ワイヤレスカード</u>を取り付けます。
- **3** 「<u>ベースカバーの取り付け</u>」の手順2から8に従ってください。
- **4** <u>キーボード</u>を取り付けます。
- 5 「オプティカルドライブの取り付け」の手順4から5に従ってください。
- 6 <u>バッテリー</u>を取り付けます。

# ディスプレイパネルの取り外し

▲ 警告: コンピュータ内部の作業を始める前に、お使いのコンピュータに付属の安全に 関する情報を読み、「<u>コンピュータ内部の作業を始める前に</u>」の手順に従ってくださ い。コンピュータ内部の作業を終えた後は、「<u>コンピュータ内部の作業を終えた後に</u>」 の指示に従ってください。安全に関するベストプラクティスの詳細は、規制コンプライ アンスに関するホームページ(<u>www.dell.com/regulatory\_compliance</u>)を参照し てください。

### 前提条件

- メモ: これらの指示は、非タッチスクリーンディスプレイ搭載のラップトップにのみ適用されます。
- 1 バッテリーを取り外します。
- 2 「オプティカルドライブの取り外し」の手順1から3に従ってください。
- **3** <u>キーボード</u>を取り外します。
- **4** 「<u>ベースカバーの取り外し</u>」の手順1から7に従ってください。
- 5 <u>ワイヤレスカード</u>を取り外します。
- 6 <u>ディスプレイアセンブリ</u>を取り外します。
- **7** <u>ディスプレイベゼル</u>を取り外します。

#### 手順

ディスプレイパネルをディスプレイ背面カバーとアンテナアセンブリに固定している4本のネジ(M2x3)を取り外します。

2 ディスプレイパネルを持ち上げて裏返します。

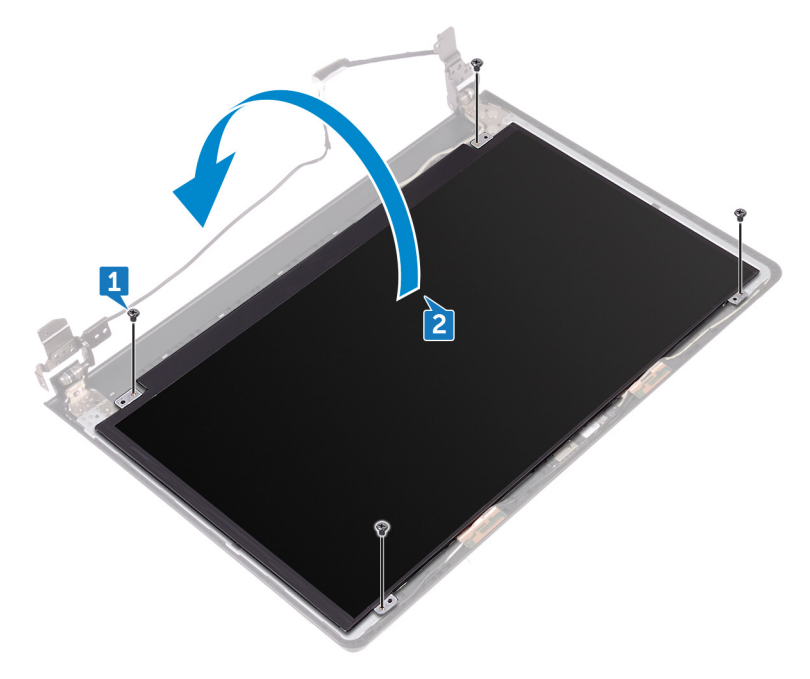

- 3 ディスプレイケーブルをディスプレイパネルに固定しているテープを剥がします。
- **4** ラッチを開き、ディスプレイケーブルをディスプレイパネルから外します。

5 ディスプレイパネルを持ち上げて、ディスプレイ背面カバーとアンテナアセンブリから取り外 します。

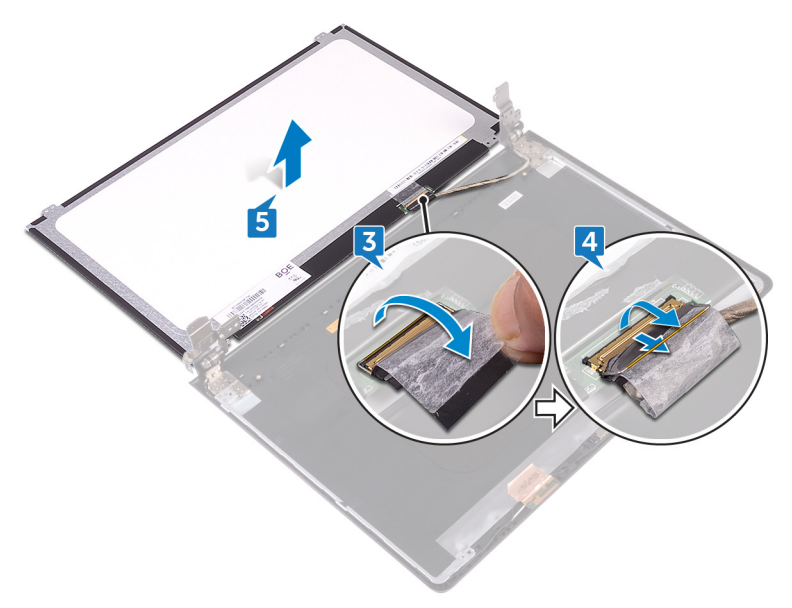

# ディスプレイパネルの取り付け

▲ 警告: コンピュータ内部の作業を始める前に、お使いのコンピュータに付属の安全に 関する情報を読み、「<u>コンピュータ内部の作業を始める前に</u>」の手順に従ってくださ い。コンピュータ内部の作業を終えた後は、「<u>コンピュータ内部の作業を終えた後に</u>」 の指示に従ってください。安全に関するベストプラクティスの詳細は、規制コンプライ アンスに関するホームページ(<u>www.dell.com/regulatory\_compliance</u>)を参照し てください。

### 作業を終えた後に

- 1 <u>ディスプレイベゼル</u>を取り付けます。
- **2** <u>ディスプレイアセンブリ</u>を取り付けます。
- **3** <u>ワイヤレスカード</u>を取り付けます。
- **4** 「<u>ベースカバーの取り付け</u>」の手順2から8に従ってください。
- 5 <u>キーボード</u>を取り付けます。
- 6 「オプティカルドライブの取り付け」の手順4から5に従ってください。
- 7 <u>バッテリー</u>を取り付けます。

#### 手順

- 1 ディスプレイケーブルをディスプレイパネルのコネクタに差し込み、ラッチを閉じてケーブルを 固定します。
- 2 ディスプレイケーブルをディスプレイパネルに固定するテープを貼り付けます。
- 3 ディスプレイパネルを裏返して、ディスプレイ背面カバーとアンテナアセンブリにセットします。
- 4 ディスプレイパネルのネジ穴をディスプレイ背面カバーとアンテナアセンブリのネジ穴に合わせます。
- 5 ディスプレイパネルをディスプレイ背面カバーとアンテナアセンブリに固定する 4 本のネジ (M2x3)を取り付けます。

## カメラの取り外し

▲ 警告: コンピュータ内部の作業を始める前に、お使いのコンピュータに付属の安全に 関する情報を読み、「<u>コンピュータ内部の作業を始める前に</u>」の手順に従ってくださ い。コンピュータ内部の作業を終えた後は、「<u>コンピュータ内部の作業を終えた後に</u>」 の指示に従ってください。安全に関するベストプラクティスの詳細は、規制コンプライ アンスに関するホームページ(<u>www.dell.com/regulatory\_compliance</u>)を参照し てください。

### 前提条件

- メモ: これらの指示は、非タッチスクリーンディスプレイ搭載のラップトップにのみ適用されます。
- 1 バッテリーを取り外します。
- 2 「オプティカルドライブの取り外し」の手順1から3に従ってください。
- **3** <u>キーボード</u>を取り外します。
- **4** 「<u>ベースカバーの取り外し</u>」の手順1から7に従ってください。
- 5 <u>ワイヤレスカード</u>を取り外します。
- 6 <u>ディスプレイアセンブリ</u>を取り外します。
- **7** <u>ディスプレイベゼル</u>を取り外します。

#### 手順

- 1 プラスチックスクライブを使用して、カメラを慎重に引き出して斜めに持ち上げます。
- 2 カメラケーブルをカメラから取り外します。

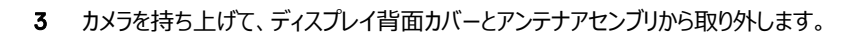

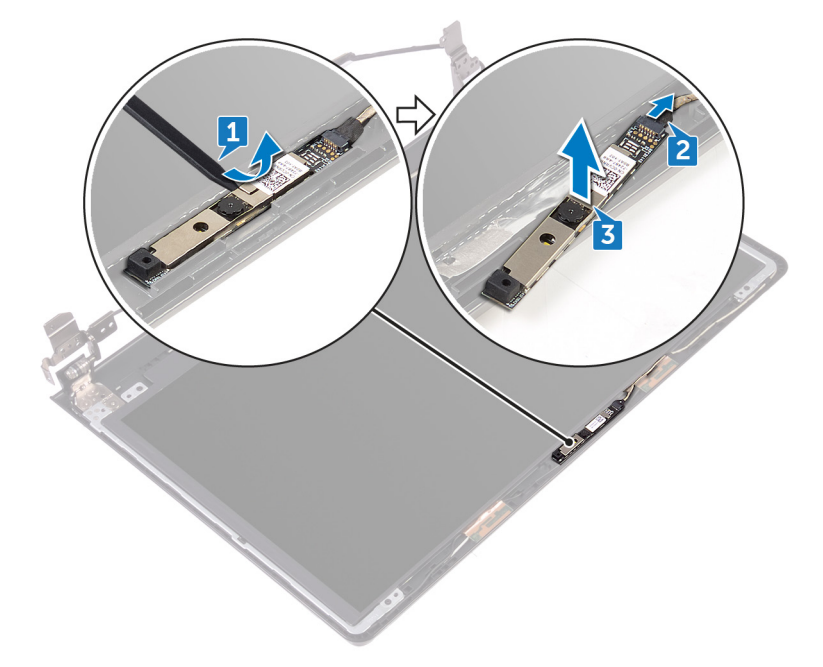

# カメラの取り付け

▲ 警告: コンピュータ内部の作業を始める前に、お使いのコンピュータに付属の安全に 関する情報を読み、「<u>コンピュータ内部の作業を始める前に</u>」の手順に従ってくださ い。コンピュータ内部の作業を終えた後は、「<u>コンピュータ内部の作業を終えた後に</u>」 の指示に従ってください。安全に関するベストプラクティスの詳細は、規制コンプライ アンスに関するホームページ(<u>www.dell.com/regulatory\_compliance</u>)を参照し てください。

#### 手順

- 1 位置合わせポストを使用して、カメラをディスプレイ背面カバーとアンテナアセンブリに取り 付けます。
- 2 カメラにカメラケーブルを接続します。

- **1** <u>ディスプレイベゼル</u>を取り付けます。
- 2 <u>ディスプレイアセンブリ</u>を取り付けます。
- **3** <u>ワイヤレスカード</u>を取り付けます。
- **4** 「<u>ベースカバーの取り付け</u>」の手順2から8に従ってください。
- 5 <u>キーボード</u>を取り付けます。
- 6 「オプティカルドライブの取り付け」の手順4から5に従ってください。
- 7 バッテリーを取り付けます。

# ディスプレイヒンジの取り外し

▲ 警告: コンピュータ内部の作業を始める前に、お使いのコンピュータに付属の安全に 関する情報を読み、「<u>コンピュータ内部の作業を始める前に</u>」の手順に従ってくださ い。コンピュータ内部の作業を終えた後は、「<u>コンピュータ内部の作業を終えた後に</u>」 の指示に従ってください。安全に関するベストプラクティスの詳細は、規制コンプライ アンスに関するホームページ(<u>www.dell.com/regulatory\_compliance</u>)を参照し てください。

#### 前提条件

- メモ: これらの指示は、非タッチスクリーンディスプレイ搭載のラップトップにのみ適用されます。
- 1 バッテリーを取り外します。
- 2 「オプティカルドライブの取り外し」の手順1から3に従ってください。
- **3** <u>キーボード</u>を取り外します。
- **4** 「<u>ベースカバーの取り外し</u>」の手順1から7に従ってください。
- 5 <u>ワイヤレスカード</u>を取り外します。
- 6 <u>ディスプレイアセンブリ</u>を取り外します。
- 7 <u>ディスプレイベゼル</u>を取り外します。
- 8 <u>ディスプレイパネル</u>を取り外します。

#### 手順

1 ディスプレイヒンジをディスプレイ背面カバーとアンテナアセンブリに固定している 6本のネジ(M2.5x2.5大頭)を外します。

2 ディスプレイヒンジを慎重に持ち上げて、ディスプレイ背面カバーとアンテナアセンブリから 取り外します。

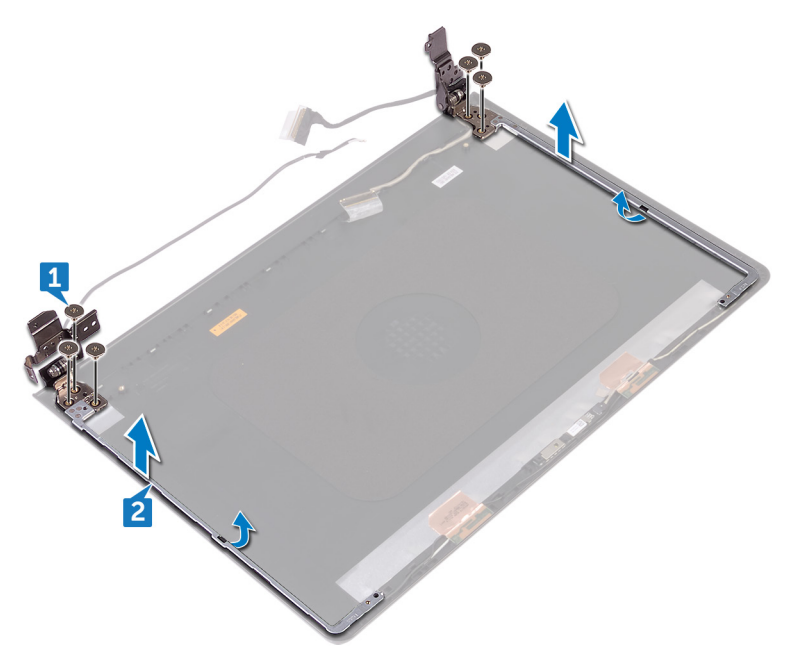

# ディスプレイヒンジの取り付け

▲ 警告: コンピュータ内部の作業を始める前に、お使いのコンピュータに付属の安全に 関する情報を読み、「<u>コンピュータ内部の作業を始める前に</u>」の手順に従ってくださ い。コンピュータ内部の作業を終えた後は、「<u>コンピュータ内部の作業を終えた後に</u>」 の指示に従ってください。安全に関するベストプラクティスの詳細は、規制コンプライ アンスに関するホームページ(<u>www.dell.com/regulatory\_compliance</u>)を参照し てください。

#### 作業を終えた後に

- 1 <u>ディスプレイパネル</u>を取り付けます。
- **2** <u>ディスプレイベゼル</u>を取り付けます。
- **3** <u>ディスプレイアセンブリ</u>を取り付けます。
- **4** <u>ワイヤレスカード</u>を取り付けます。
- 5 「<u>ベースカバーの取り付け</u>」の手順2から8に従ってください。
- 6 <u>キーボード</u>を取り付けます。
- 7 「オプティカルドライブの取り付け」の手順4から5に従ってください。
- 8 バッテリーを取り付けます。

#### 手順

- 1 ディスプレイヒンジのネジ穴をディスプレイ背面カバーとアンテナアセンブリのネジ穴に合わせます。
- 2 ディスプレイヒンジをディスプレイ背面カバーとアンテナアセンブリに固定する6本のネジ (M2.5x2.5大頭)を取り付けます。

### ディスプレイ背面カバーとアンテナア センブリの取り外し

▲ 警告: コンピュータ内部の作業を始める前に、お使いのコンピュータに付属の安全に 関する情報を読み、「<u>コンピュータ内部の作業を始める前に</u>」の手順に従ってくださ い。コンピュータ内部の作業を終えた後は、「<u>コンピュータ内部の作業を終えた後に</u>」 の指示に従ってください。安全に関するベストプラクティスの詳細は、規制コンプライ アンスに関するホームページ(<u>www.dell.com/regulatory\_compliance</u>)を参照し てください。

#### 前提条件

- 1 バッテリーを取り外します。
- 2 「オプティカルドライブの取り外し」の手順1から3に従ってください。
- **3** <u>キーボード</u>を取り外します。
- 4 「<u>ベースカバーの取り外し</u>」の手順1から7に従ってください。
- 5 <u>ワイヤレスカード</u>を取り外します。
- 6 <u>ディスプレイアセンブリ</u>を取り外します。
- 7 ディスプレイベゼルを取り外します。
- 8 <u>ディスプレイパネル</u>を取り外します。
- 9 <u>ディスプレイヒンジ</u>を取り外します。
- **10** <u>カメラ</u>を取り外します。

#### 手順

メモ: これらの指示は、非タッチスクリーンディスプレイ搭載のラップトップにのみ適用されます。

「作業を開始する前に」の手順を実行してから、ディスプレイ背面カバーとアンテナアセンブリに 取り掛かります。

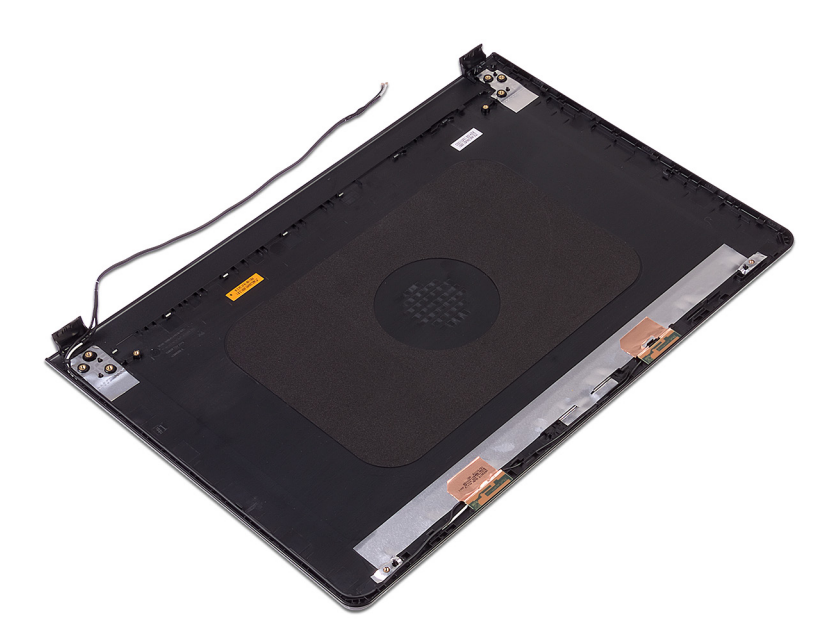

### ディスプレイ背面カバーとアンテナア センブリの取り付け

▲ 警告: コンピュータ内部の作業を始める前に、お使いのコンピュータに付属の安全に 関する情報を読み、「<u>コンピュータ内部の作業を始める前に</u>」の手順に従ってくださ い。コンピュータ内部の作業を終えた後は、「<u>コンピュータ内部の作業を終えた後に</u>」 の指示に従ってください。安全に関するベストプラクティスの詳細は、規制コンプライ アンスに関するホームページ(<u>www.dell.com/regulatory\_compliance</u>)を参照し てください。

#### 手順

ディスプレイ背面カバーとアンテナアセンブリを、清潔で、平らな面に置きます。

- 1 <u>カメラ</u>を取り付けます。
- 2 <u>ディスプレイヒンジ</u>を取り付けます。
- **3** <u>ディスプレイパネル</u>を取り付けます。
- **4** <u>ディスプレイベゼル</u>を取り付けます。
- 5 <u>ディスプレイアセンブリ</u>を取り付けます。
- 6 <u>ワイヤレスカード</u>を取り付けます。
- 7 「<u>ベースカバーの取り付け</u>」の手順2から8に従ってください。
- **8** <u>キーボード</u>を取り付けます。
- 9 「オプティカルドライブの取り付け」の手順4から5に従ってください。
- **10** <u>バッテリー</u>を取り付けます。

# パームレストの取り外し

警告: コンピュータ内部の作業を始める前に、お使いのコンピュータに付属の安全に 関する情報を読み、「コンピュータ内部の作業を始める前に」の手順に従ってくださ い。コンピュータ内部の作業を終えた後は、「コンピュータ内部の作業を終えた後に」 の指示に従ってください。安全に関するベストプラクティスの詳細は、規制コンプライ アンスに関するホームページ(<u>www.dell.com/regulatory\_compliance</u>)を参照し てください。

### 前提条件

- 1 バッテリーを取り外します。
- 2 「オプティカルドライブの取り外し」の手順1から3に従ってください。
- 3 <u>キーボード</u>を取り外します。
- **4** 「<u>ベースカバーの取り外し</u>」の手順1から7に従ってください。
- 5 [ハードドライブの取り外し]の手順1から3に従ってください。
- 6 <u>メモリモジュール</u>を取り外します。
- 7 <u>ワイヤレスカード</u>を取り外します。
- 8 <u>電源ボタンボード</u>を取り外します。
- 9 <u>スピーカー</u>を取り外します。
- **10** <u>I/O ボード</u>を取り外します。
- 11 <u>ヒートシンク</u>を取り外します。
- 12 ファンを取り外します。
- 13 ステータスライトレンズを取り外します。
- 14 システム基板を取り外します。
- 15 <u>タッチパッド</u>を取り外します。
- 16 <u>電源アダプタポート</u>を取り外します。
- **17** <u>ディスプレイアセンブリ</u>を取り外します。

#### 手順

「作業を開始する前に」の手順を実行してから、パームレストを取り外します。

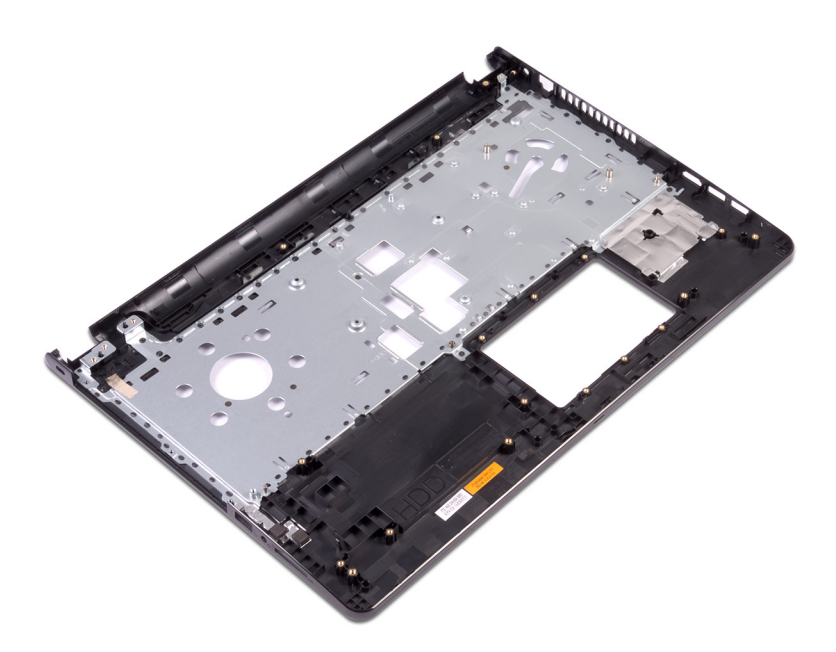

## パームレストの取り付け

警告: コンピュータ内部の作業を始める前に、お使いのコンピュータに付属の安全に 関する情報を読み、「コンピュータ内部の作業を始める前に」の手順に従ってくださ い。コンピュータ内部の作業を終えた後は、「コンピュータ内部の作業を終えた後に」 の指示に従ってください。安全に関するベストプラクティスの詳細は、規制コンプライ アンスに関するホームページ(<u>www.dell.com/regulatory\_compliance</u>)を参照し てください。

#### 作業を終えた後に

- 1 <u>ディスプレイアセンブリ</u>を取り付けます。
- 2 <u>電源アダプタポート</u>を取り付けます。
- 3 <u>タッチパッド</u>を取り付けます。
- 4 <u>システム基板</u>を取り付けます。
- 5 <u>ステータスライトレンズ</u>を取り付けます。
- 6 <u>ファン</u>を取り付けます。
- 7 <u>ヒートシンク</u>を取り付けます。
- **8** <u>I/O ボード</u>を取り付けます。
- 9 <u>スピーカー</u>を取り付けます。
- 10 <u>電源ボタンボード</u>を取り付けます。
- 11 <u>ワイヤレスカード</u>を取り付けます。
- **12** <u>メモリモジュール</u>を取り付けます。
- 13 「ハードドライブの取り付け」の手順4から6に従ってください。
- 14 「<u>ベースカバーの取り付け</u>」の手順2から8に従ってください。
- **15** <u>キーボード</u>を取り付けます。
- 16 「オプティカルドライブの取り付け」の手順4から5に従ってください。
- **17** <u>バッテリー</u>を取り付けます。

#### 手順

パームレストを清潔で平らな場所に置きます。
## 診断

**電源およびバッテリーステータスライト / ハードドライブアクティビティライト**:バッテリーの充 電ステータスまたはハードドライブのアクティビティを示します。

### メモ: <Fn>+<H> を押して、電源およびバッテリーステータスライトとハードドライブ アクティビティライト間でこのライトを切り替えます。

### ハードドライブアクティビティライト

コンピュータがハードドライブの読み取りまたは書き込みを行う際に点灯します。

#### 電源およびバッテリーステータスライト

電源およびバッテリー充電ステータスを示します。

白色 — 電源アダプタが接続され、バッテリーの充電量は 5% 以上です。

橙色 — コンピュータがバッテリーで動作しており、バッテリーの充電量は 5% 未満です。 オフ

- 電源アダプタが接続されバッテリーがフル充電されています。
- コンピュータがバッテリーで動作しており、バッテリーの充電量が 5% 以上です。
- コンピュータがスリープ状態、休止状態、または電源オフです。

電源およびバッテリーステータスライトが障害を示すビープコードと合わせて橙色に点滅します。

たとえば、電源およびバッテリーステータスライトが橙色に2回点滅して一時停止し、白色に 3回点滅して一時停止します。この2回と3回のパターンが、コンピュータの電源が切れてメ モリまたは RAM が検出されていないことが示されるまで続きます。

次の表は、異なるライトパターンとその意味を示しています。

#### 表 3. 診断

| ライトパターン    | 問題の内容                                 |
|------------|---------------------------------------|
| 2,1        | CPUの障害です                              |
| 2,2        | システム基盤:BIOS および ROM の障害です             |
| 2,3        | メモリまたは RAM が検出されませんでした                |
| 2,4        | メモリまたは RAM の障害です                      |
| 2,5        | 無効なメモリが取り付けられています                     |
| 2,4<br>2,5 | メモリまたは RAM の障害です<br>無効なメモリが取り付けられています |

| ライトパターン | 問題の内容                     |
|---------|---------------------------|
| 2,6     | システム基板またはチップセットのエラーです     |
| 2,7     | LCDの障害です                  |
| 3,1     | CMOS バッテリーの障害です           |
| 3,2     | PCIカード、ビデオカード、またはチップの障害です |
| 3,3     | リカバリイメージが見つかりません          |
| 3,4     | 検出されたリカバリイメージは無効です        |

コンピュータは、エラーまたは問題を表示できない場合、起動時に一連のビープ音を鳴らすこ とがあります。繰り返しのビープコードはユーザーがコンピュータの問題をトラブルシューティング するのに便利です。

カメラステータスライト:カメラが使用されているかどうかを示します。

- 白色 カメラが使用中です。
- 消灯 カメラは使用されていません。

キャップスロックステータスライト:キャプスロックが有効か、それとも無効かを示します。

- 白色 キャップスロックが有効です。
- 消灯 キャップスロックが無効です。

# BIOS のフラッシュ

更新がある場合やシステム基板を取り付ける場合に、BIOSのフラッシュ(更新)を行う必要があります。BIOSのフラッシュは、次の通りです。

- 1 コンピュータの電源を入れます。
- 2 <u>www.dell.com/support</u> にアクセスします。
- 3 Product Support (製品サポート)をクリックし、お使いのコンピュータのサービスタグを 入力して、Submit (送信)をクリックします。

### メモ: サービスタグがない場合は、自動検出機能を使用するか、お使いのコン ピュータのモデルを手動で参照してください。

- 4 Drivers & downloads (ドライバとダウンロード)  $\rightarrow$  Find it myself (自分で検索) をクリックします。
- 5 お使いのコンピュータにインストールされているオペレーティングシステムを選択します。
- 6 ページを下にスクロールして、**BIOS**を展開します。
- 7 Download (ダウンロード)をクリックして、お使いのコンピュータの BIOS の最新バージョンをダウンロードします。
- 8 ダウンロードが完了したら、BIOS アップデートファイルを保存したフォルダに移動します。
- 9 BIOS アップデートファイルのアイコンをダブルクリックし、画面に表示される指示に従います。

## 「困ったときは」と「デルへのお問い合 わせ」

### セルフヘルプリソース

セルフヘルプリソースを使ってデルの製品とサービスに関するヘルプ情報を取得できます。 表 4. セルフヘルプリソース

デルの製品とサービスに関する情報

www.dell.com

Dell ヘルプとサポート アプリ

始めに アプリ

ヘルプへのアクセス

Windows **U-FC**, Help and Support と入力し、<Enter> を押します。

オペレーティングシステムのオンラインヘルプ

トラブルシューティング情報、ユーザーズガイ www.dell.com/support ド、セットアップ方法、製品仕様、テクニカル サポートブログ、ドライバ、ソフトウェアのアップ デートなどは、

オペレーティングシステム、コンピュータの設定 www.dell.com/support/manuals の『私と と使用、データのバックアップ、診断などの詳 細は、

www.dell.com/support/windows www.dell.com/support/linux

マイデル』を参照してください。

### デルへのお問い合わせ

販売、テクニカルサポート、カスタマーサービスに関するデルへのお問い合わせは、 www.dell.com/contactdell を参照してください。

- メモ:各種サービスのご提供は国や製品によって異なり、国によってはご利用いただけないサービスもございます。
- メモ:お使いのコンピュータがインターネットに接続されていない場合は、購入時の 納品書、出荷伝票、請求書、またはデルの製品カタログで連絡先をご確認ください。